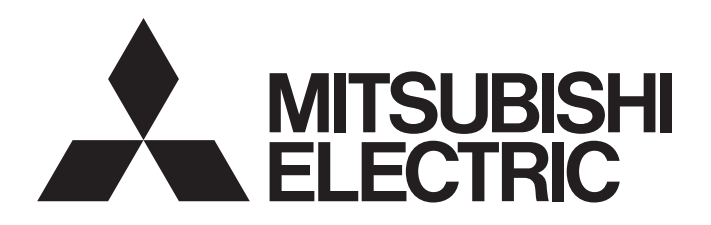

[Issue No.] GOT-A-0064-G

[Title] List of Valid Devices Applicable for GOT2000 Series

[Date of Issue] September 2013 (Ver. G: May 2016)

[Relevant Models] GOT2000 Series

Thank you for your continued support of Mitsubishi Graphic Operation Terminal (GOT).

The peripheral devices listed in this bulletin have been concluded by Mitsubishi to be applicable for the GOT2000 series.

For how to use each product, refer to the respective product's manual.

Regarding the production status of each product, confirm with the manufacturer.

Recommended Product A product that complies with our standard. Make sure that you use the product compliant with the specification (standard). **Compatible Product** . A product that satisfies the requirements to be interfaced with Mitsubishi products. (Note that satisfaction of Mitsubishi specifications is not guaranteed.) Therefore, make sure to comply with the specifications for that product when using it together with Mitsubishi products. Even when Compatible Products are used, some products may not be compatible with the GOT 2000 series. Because the specifications of the products are changed according to the date of manufacture. When using Compatible Products, examine the products fully and decide whether to use or not. **Discontinued Product** A product that has been introduced as Recommended Product or Compatible Product in the bulletin before. We think that you will have difficulty to obtain the product because of production discontinuation and others. Incompatible Product A product that does not satisfy the requirements to be interfaced with Mitsubishi products. Use Compatible Product.

### Contents

| 1. Me | emory ( | Card (CF card and SD card)                | 3  |
|-------|---------|-------------------------------------------|----|
| 2. US | SB Mer  | mory                                      | 3  |
| 3. Ba | arcode  | Reader                                    | 4  |
| 3.1   | Com     | npatible Products                         | 4  |
| 3.1   | 1.1     | RS-232 connection                         | 4  |
| 3.1   | 1.2     | RS-422/485 connection                     | 4  |
| 3.2   | Syst    | tem equipment of barcode readers          | 4  |
| 3.2   | 2.1     | System equipment (1)                      | 5  |
| 3.2   | 2.2     | System equipment (2)                      | 7  |
| 3.2   | 2.3     | System equipment (3)                      | 8  |
| 3.2   | 2.4     | System equipment (4)                      | 8  |
| 3.2   | 2.5     | System equipment (5)                      | 9  |
| 3.2   | 2.6     | System equipment (6)                      | 9  |
| 3.2   | 2.7     | System equipment (7)                      | 10 |
| 3.2   | 2.8     | System equipment (8)                      | 11 |
| 3.3   | Corr    | npatible barcode types                    | 12 |
| 3.4   | How     | <i>i</i> to read data by a barcode reader | 13 |
| 3.5   | Whe     | en using the GT21 model                   | 13 |
|       |         |                                           |    |

# MITSUBISHI ELECTRIC CORPORATION

HEAD OFFICE : TOKYO BUILDING, 2-7-3 MARUNOUCHI, CHIYODA-KU, TOKYO 100-8310, JAPAN NAGOYA WORKS : 1-14 , YADA-MINAMI 5-CHOME , HIGASHI-KU, NAGOYA , JAPAN

[1/35]

[Issue No.] GOT-A-0064-G

| 4. 21 | Code Reade      | ·                                                                | 14 |
|-------|-----------------|------------------------------------------------------------------|----|
| 4.1   | Compatible      | Products                                                         | 14 |
| 4.2   | System equ      | ipment of 2D code reader                                         | 15 |
| 4.    | 2.1 System      | equipment (1)                                                    | 15 |
| 4.    | 2.2 System      | equipment (2)                                                    | 17 |
| 4.    | 2.3 System      | equipment (3)                                                    |    |
| 4.    | 2.4 System      | n equipment (4)                                                  | 19 |
| 4.    | 2.5 System      | equipment (5)                                                    |    |
| 4.    | 2.6 System      | n equipment (6)                                                  | 20 |
| 4.3   | Compatible      | 2D code type                                                     |    |
| 4.4   | How to read     | l data by a 2D code reader                                       | 20 |
| 4.5   | When using      | the GT21 model                                                   | 21 |
| 5. H  | ubs for Etherne | et Connection and Gateway Function                               | 21 |
| 6. V  | deo Camera      |                                                                  | 21 |
| 7. D  | splay           |                                                                  | 22 |
| 8. S  | eaker           |                                                                  |    |
| 9. R  | ID Controller   |                                                                  | 22 |
| 9.1   | Compatible      | Products                                                         | 22 |
| 9.    | 1.1 RS-232      | 2 connection                                                     | 22 |
| 9.    | 1.2 RS-422      | 2/485 connection                                                 |    |
| 9.2   | System equ      | ipment of RFID controllers                                       | 22 |
| 9.    | 2.1 When u      | using the RS-232 connection                                      | 23 |
| 9.    | 2.2 When u      | using the RS-422/485 connection                                  | 27 |
| 9.3   | How to read     | I data by an RFID controller                                     | 27 |
| 9.4   | The followin    | g RFID controllers are available for the external authentication |    |
| 10.   | USB Mouse F     | unction                                                          |    |
| 11.   | USB Keyboard    | d Function                                                       |    |
| 11.1  | USB Keybo       | ard                                                              |    |
| 11.2  | USB Barcoo      | le Reader                                                        |    |
| 11.3  | USB RFID (      | Controller                                                       |    |
| 11.4  | Other devic     | 9                                                                |    |
| 12.   | USB Hub         |                                                                  |    |
| 13.   | Wireless LAN    | Access Point                                                     |    |
| 14.   | Printer         |                                                                  |    |
| 14.1  | PictBridge c    | compatible printer                                               |    |
| 14.2  | Serial printe   | r                                                                |    |
| REVIS | IONS            |                                                                  |    |

[Issue No.] GOT-A-0064-G

| Supported memory cord            | GOT           |               |  |  |
|----------------------------------|---------------|---------------|--|--|
| Supported memory card            | GOT2000       | GT27-MMR-Z    |  |  |
| CF card (MITSUBISHI GT05-MEM-□C) | Not Supported | Supported     |  |  |
| SD card (MITSUBISHI L1MEM- GBSD) | Supported     | Not Supported |  |  |

For the applicable non-Mitsubishi memory cards (CF cards and SD cards), refer to the following Technical Bulletins.

→ Non-Mitsubishi CF card: No. GOT-A-0025 "Operation Check Results of Third Party CF Cards on GOT1000 Series Units"

Non-Mitsubishi SD card: No. GOT-A-0065 "Operation Check Results of Non-Mitsubishi SD Cards on GOT2000 Series Units"

#### 2. USB Memory

| Item       | Specification                                                                              |
|------------|--------------------------------------------------------------------------------------------|
| USB memory | USB hub compliant with USB2.0 (including forward-compatible with USB3.0 and others) *1*2*3 |

The maximum number of devices is automatically adjusted according to the setting of [Communication data code] (ASCII code or binary code) in the communication detail settings and the setting of [Communication] (TCP or UDP) in the Ethernet setting. Table 2-2 below shows the maximum number of devices after the automatic adjustment.

#### Table 2-2 Maximum number of devices after the automatic adjustment

|                                         |                  | Maximum number of devices after the automatic adjustment |        |       |        |            |        |       |        |
|-----------------------------------------|------------------|----------------------------------------------------------|--------|-------|--------|------------|--------|-------|--------|
|                                         | Setting<br>value | Word device                                              |        |       |        | Bit device |        |       |        |
| Setting item                            |                  | ТСР                                                      |        | UDP   |        | ТСР        |        | UDP   |        |
|                                         |                  | ASCII                                                    | Binary | ASCII | Binary | ASCII      | Binary | ASCII | Binary |
|                                         |                  | code                                                     | code   | code  | code   | code       | code   | code  | code   |
| [Device read points(Points)]            | 960              | 960                                                      | 960    | 344   | 680    | 3584       | 7168   | 344   | 680    |
| [Device write points(Points)]           | 960              | 960                                                      | 960    | 344   | 680    | 3584       | 7168   | 344   | 680    |
| [Device read random<br>points(Points)]  | 192              | 192                                                      | 192    | 110   | 160    | -          | -      | -     | -      |
| [Device write random<br>points(Points)] | 160              | 160                                                      | 160    | 110   | 160    | 188        | 188    | 110   | 160    |

\*1 For the GT27, the USB memory has a capacity of 32GB.

\*2 A USB memory with a particular function and others may not be available depending on the USB memory type.

Particular function examples:

- A composite device (including a hub function and a card reader function)

- A USB memory with an authentication function, an encryption function, or a security function including an anti-virus function and others

- A USB memory whose functions are added by dedicated driver software.

USB memory that has been formatted in FAT or FAT32 is available.

- FAT: Up to 2GB

\*3

- FAT32: Up to 32GB

[Issue No.] GOT-A-0064-G

#### 3. Barcode Reader

#### 3.1 Compatible Products

#### 3.1.1 RS-232 connection

| ©: Recommended product, ○: Operation validated, ×: Operation not checked |                               |              |                      |          |  |
|--------------------------------------------------------------------------|-------------------------------|--------------|----------------------|----------|--|
|                                                                          | Mar dal                       | Operation va | Operation validation |          |  |
| Manufacturer                                                             | Model                         | GOT2000      | GT SoftGOT2000       | Refer to |  |
|                                                                          | BR-530RS-B1                   | 0            | 0                    | 2.2.4    |  |
| AIMEX Corporation                                                        | BW-880RS-B1 *1                | 0            | 0                    | 3.2.1    |  |
|                                                                          | DS2200-1100                   | 0            | 0                    |          |  |
|                                                                          | DS2100-1114                   | 0            | 0                    | 2.2.1    |  |
|                                                                          | GRYPHON D100                  | 0            | 0                    | 3.2.1    |  |
|                                                                          | GRYPHON D130                  | 0            | 0                    |          |  |
|                                                                          | DS2400N-000                   | 0            | 0                    | 226      |  |
| IDEC AUTO-ID SOLUTIONS                                                   | DS4800-1□00                   | 0            | 0                    | 3.2.0    |  |
| Corporation                                                              | QD2130-                       | 0            | 0                    | 2.2.4    |  |
|                                                                          | QD4130-□□                     | 0            | 0                    | 3.2.4    |  |
|                                                                          | GBT4130-BK-BT                 | 0            | 0                    | 3.2.5    |  |
|                                                                          | MG1100i-1D                    | 0            | 0                    | 3.2.4    |  |
|                                                                          | PD7130-YB-PTR                 | 0            | 0                    |          |  |
| NEC Distforms 1 td                                                       | BCH5542-STA o o               |              | 0                    | 2.2.1    |  |
| NEC Plationis, Ltd.                                                      | BCR5342H-STZ                  | 0            | 0                    | 3.2.1    |  |
| OMRON Corporation                                                        | V520-RH21-6                   | 0            | 0                    | 3.2.2    |  |
|                                                                          | OPT-5125-RS232C(H)            | 0            | 0                    |          |  |
|                                                                          | OPL-6735-RS232C(X04)          | 0            | 0                    | 3.2.1    |  |
| OFTOELECTRONICS CO., LTD.                                                | NFT-7175-RS-1                 | 0            | 0                    |          |  |
|                                                                          | OPL-6845R-RS232               | 0            | 0                    | 3.2.4    |  |
|                                                                          | BL-210R                       | 0            | 0                    |          |  |
|                                                                          | BL-210RK *2                   | O            | ×                    |          |  |
| KEYENCE CORPORATION                                                      | BL-601                        | 0            | 0                    | 3.2.1    |  |
|                                                                          | BL-N70R                       | 0            | 0                    |          |  |
|                                                                          | SR-510                        | 0            | 0                    |          |  |
| DENSO WAVE Incorporated                                                  | GT10B-SB                      | 0            | 0                    | 3.2.7    |  |
|                                                                          | TLMS-3500RV                   | 0            | 0                    |          |  |
| MARS TOHKEN SOLUTION CO., LTD                                            | THLS-6712                     | 0            | 0                    | 3.2.1    |  |
|                                                                          | THLS-6800                     | 0            | 0                    |          |  |
| Ninnan Systema Dayalanmant Ca. Ltd                                       | AC-812-000-D1                 | 0            | 0                    | 2.2.2    |  |
|                                                                          | PDC-812-400-00+PDC-812-300-D1 | Ø            | 0                    | 5.2.3    |  |
| Motorola Solutions Inc                                                   | LS2208                        | 0            | 0                    | 3.2.2    |  |
|                                                                          | LI4278                        | 0            | 0                    | 3.2.1    |  |
| Honevwell International Inc.                                             | 3800G-04E                     | 0            | 0                    | 3.2.4    |  |

\*1 For the GOT2000 Series, turn on the barcode reader after any of the following conditions.

- More than two seconds have elapsed since the GOT is turned on.

- The logo [GOT2000] is displayed on the screen after the GOT is turned on.

\*2 GT27 model and GT25 model are available only. (Configure the settings in the utility of the GOT to supply 5VDC.)

#### 3.1.2 RS-422/485 connection

|--|

| Manufacturar                          | Madal        | Operation val | <b>B</b> ofor to |          |
|---------------------------------------|--------------|---------------|------------------|----------|
| Manufacturer                          | Model        | GOT2000       | GT SoftGOT2000   | Relei lo |
| IDEC AUTO-ID SOLUTIONS<br>Corporation | DS2100N-1214 | 0             | ×                | 3.2.8    |

### 3.2 System equipment of barcode readers

The following shows the equipment to configure with different types of barcode readers.

[Issue No.] GOT-A-0064-G

#### 3.2.1 System equipment (1)

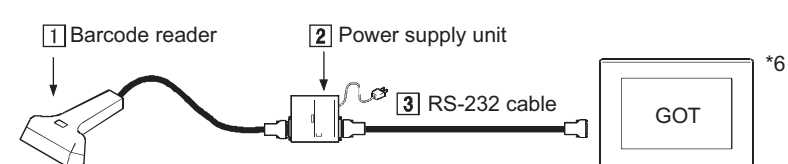

| Manufacturer             | 1 Barcode reader     | 2 Power supply unit                                                                     | 3 RS-232 cable                                                                                     |  |
|--------------------------|----------------------|-----------------------------------------------------------------------------------------|----------------------------------------------------------------------------------------------------|--|
| AIMEX Corporation        | BR-530RS-B1          | Included with a barcode reader<br>(An adapter (BB-60) must be<br>purchased separately.) | Included with a barcode reader                                                                     |  |
|                          | BW-880RS-B1          | Included with a barcode reader                                                          | Included with a barcode reader                                                                     |  |
|                          | DS2200-1100          | DSPW-2102                                                                               | GT01-C30R2-25P *1                                                                                  |  |
|                          | DS2100-1114          | DSPW-2102                                                                               | GT01-C30R2-25P *1                                                                                  |  |
| IDEC AUTO-ID SOLUTIONS   | GRYPHON D100         | PG5 MAIN POWER BLOCK                                                                    | Included with a barcode reader                                                                     |  |
| Corporation              | GRYPHON D130         | UL310-0515                                                                              | Sold separately:<br>CAB-327/CAB-350/CAB-362                                                        |  |
| NEC Distforms 1 td       | BCH5542-STA          | BCV5070 or CA1071                                                                       | GT01-C30R2-9S *1                                                                                   |  |
| NEC Plationns, Ltd.      | BCR5342H-STZ         | BCV5070 or BCA1071                                                                      | GT01-C30R2-9S *1                                                                                   |  |
|                          | OPT-5125-RS232C(H)   | Not necessary                                                                           | Included with a barcode reader *2                                                                  |  |
|                          | OPL-6735-RS232C(X04) | DC-5300T                                                                                | Included with a barcode reader                                                                     |  |
| CO.,LTD.                 | NFT-7175-RS-1        | GT27, GT25: Not necessary<br>GT21: DC-5300T                                             | GT27,GT25: Included with a barcode<br>reader<br>GT21: Power supply jack with cable is<br>necessary |  |
|                          | BL-210R              | Included with a barcode reader                                                          | Included with a barcode reader                                                                     |  |
|                          | BL-210RK             | Not necessary                                                                           | Produced by the user<br>Refer to 1) below.<br>(5VDC is required.)                                  |  |
| KEYENCE CORPORATION      | DL 004               | BL-U1                                                                                   | Produced by the user<br>Refer to 2) below. *3                                                      |  |
|                          | BL-001               | BL-U2                                                                                   | Produced by the user<br>Refer to 3) below. *4                                                      |  |
|                          | BL-N70R              | R3W005-025J                                                                             | Included with a barcode reader                                                                     |  |
|                          | SR-510               | BL-U2                                                                                   | GT01-C30R2-9S                                                                                      |  |
|                          | TLMS-3500RV          | Not necessary *5                                                                        | GT01-C30R2-25P *1                                                                                  |  |
| MARS TOHKEN SOLUTION     | THLS-6712            | AD-6712                                                                                 | Included with a barcode reader                                                                     |  |
| CO.,LTD                  | THLS-6800            | An adapter must be purchased separately.                                                | Included with a barcode reader                                                                     |  |
| Motorola Solutions, Inc. | L14278               | Cradle:<br>STB4278-C0001WR<br>Power supply:<br>50.14000.010                             | CBA-R01-S07PAR                                                                                     |  |

This is a Mitsubishi Electric product. Please contact your local Mitsubishi Electric or representative for purchasing the cable. \*1

\*2 \*3 When purchasing OPT-5125-RS232C(H), select one with the same connector shape as OPL-6735-RS232C(X04).

The OP-22149(1.5m) and the OP-25057 (conversion connector) manufactured by KEYENCE CORPORATION are available.

\*4 The OP-27937(2m) manufactured by KEYENCE CORPORATION is available.

\*5 It is necessary to supply 24VDC to the barcode reader separately. For details, please refer to the manual of the barcode reader to be used. \*6

When using a barcode reader, follow one of the procedures below to turn on it.

 $\cdot\,$  Turn on the GOT, wait 2 seconds or more, and turn on the barcode reader.

• Turn on the GOT, wait for the startup logo to appear, and turn on the barcode reader.

### [Issue No.] GOT-A-0064-G

1) Cable connection diagram for a barcode reader manufactured by KEYENCE CORPORATION (BL-210RK) The following shows connection cables that must be produced by the user. Maximum cable length: confirm with the barcode reader manufacturer.

| Barcode reade | r       | Cable connection and signal direction | GOT     |             |  |
|---------------|---------|---------------------------------------|---------|-------------|--|
| Signal name   | Pin No. | Cable connection and signal direction | Pin No. | Signal name |  |
| SG            | 1       |                                       | 1       | CD          |  |
| RD(RXD)       | 2       |                                       | 2       | RD(RXD)     |  |
| SD(TXD)       | 3       |                                       | 3       | SD(TXD)     |  |
| ER(DTR)       | 4       |                                       | 4       | ER(DTR)     |  |
| SG            | 5       |                                       | 5       | SG          |  |
| DR(DSR)       | 6       |                                       | 6       | DR(DSR)     |  |
| RS(RTS)       | 7       |                                       | 7       | RS(RTS)     |  |
| CS(CTS)       | 8       |                                       | 8       | CS(CTS)     |  |
| 5V            | 9       | <b>↓</b>                              | 9       | 5V          |  |

2) RS-232 cable connection diagram for a barcode reader manufactured by KEYENCE CORPORATION (BL-601, BL-U1)

The following shows connection cables that must be produced by the user. Maximum cable length: confirm with the barcode reader manufacturer.

| Barcode reader      |    | Cable connection and signal direction | GOT     |                |
|---------------------|----|---------------------------------------|---------|----------------|
| Signal name Pin No. |    | Cable connection and signal direction | Pin No. | Signal name    |
| FG                  | 1  |                                       |         | Connector case |
| SD                  | 2  | <b>→</b>                              | 2       | RD(RXD)        |
| RD                  | 3  |                                       | 3       | SD(TXD)        |
| RS                  | 4  |                                       | 4       | ER(DTR)        |
| CS                  | 5  |                                       | 5       | SG             |
| DR                  | 6  |                                       | 6       | DR(DSR)        |
| SG                  | 7  |                                       | 7       | RS(RTS)        |
|                     | 8  |                                       | 8       | CS(CTS)        |
| ER                  | 20 |                                       | 9       | _              |

 Cable connection diagram for a barcode reader manufactured by KEYENCE CORPORATION (BL-601, BL-U2) The following shows connection cables that must be produced by the user.

Maximum cable length: confirm with the barcode reader manufacturer.

| Barcode reader |         | Cable connection and signal direction | GOT     |                |
|----------------|---------|---------------------------------------|---------|----------------|
| Signal name    | Pin No. | Cable connection and signal direction | Pin No. | Signal name    |
| Connector case |         |                                       |         | Connector case |
| RD             | 2       |                                       | 2       | RD(RXD)        |
| SD             | 3       |                                       | 3       | SD(TXD)        |
| ER             | 4       |                                       | 4       | ER(DTR)        |
| SG             | 5       |                                       | 5       | SG             |
| DR             | 6       |                                       | 6       | DR(DSR)        |
| RS             | 7       |                                       | 7       | RS(RTS)        |
| CS             | 8       |                                       | 8       | CS(CTS)        |
| _              | 9       | li                                    | 9       | —              |

[Issue No.] GOT-A-0064-G

### 3.2.2 System equipment (2)

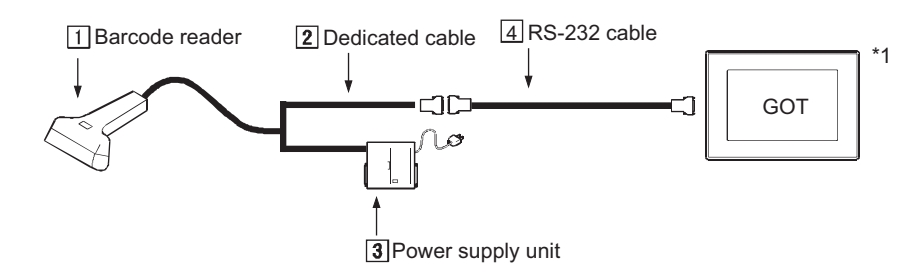

| Manufacturer                                                                      | 1 Barcode reader                      | 2 Dedicated cable | <b>3</b> Power supply unit                                          | 4 RS-232 cable                          |  |  |
|-----------------------------------------------------------------------------------|---------------------------------------|-------------------|---------------------------------------------------------------------|-----------------------------------------|--|--|
| OMRON Corporation                                                                 | V520-RH21-6<br>(With dedicated cable) | V509-W012         | S8VS-03005(A 100VAC plug<br>cable must be purchased<br>separately.) | Produced by the user Refer to 1) below. |  |  |
| Motorola Solutions, Inc.                                                          | LS2208                                | CBA-R01-S07PAR    | symbol 50-14000-101R                                                | Not necessary                           |  |  |
| 4 Million voine e bereade reader falles, and af the presedure below to turn on it |                                       |                   |                                                                     |                                         |  |  |

1 When using a barcode reader, follow one of the procedures below to turn on it.

• Turn on the GOT, wait 2 seconds or more, and turn on the barcode reader.

• Turn on the GOT, wait for the startup logo to appear, and turn on the barcode reader.

If you use any procedure other than the above and the barcode reader becomes inoperable, restart the barcode reader.

#### 1) Cable connection diagram for a barcode reader manufactured by OMRON Corporation

The following shows connection cables that must be produced by the user.

Maximum cable length: confirm with the barcode reader manufacturer.

| Barcode reader                            |                |         |                                       | GOT     |             |  |
|-------------------------------------------|----------------|---------|---------------------------------------|---------|-------------|--|
| Signal direction                          | Signal<br>name | Pin No. | Cable connection and signal direction | Pin No. | Signal name |  |
|                                           | FG             | 1       |                                       | 1       | CD          |  |
| linte un el                               | SD(TXD) *1     | 2       | ↓ ↓                                   | 2       | RD(RXD)     |  |
| Internal<br>connectionRD(RXD) *13RS(RTS)4 | 3              |         | . 3                                   | SD(TXD) |             |  |
|                                           | RS(RTS)        | 4       |                                       | 4       | ER(DTR)     |  |
|                                           | CS(CTS)        | 5       |                                       | 5       | SG          |  |
|                                           | -              | 6       |                                       | 6       | DR(DSR)     |  |
|                                           | -              | 7       |                                       | 7       | RS(RTS)     |  |
|                                           | -              | 8       |                                       | 8       | CS(CTS)     |  |
|                                           | SG             | 9       |                                       | 9       | _           |  |

\*1 A dedicated cable, V509-W012 (cross cable), is used between the barcode reader and the cables mentioned above. Even if the signal name for cable connection is SD-SD or RD-RD, the communication can be performed with no problem.

[Issue No.] GOT-A-0064-G

#### 3.2.3 System equipment (3)

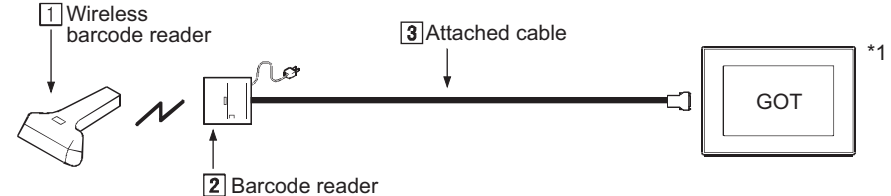

dedicated communication unit

| Manufacturer                           | Wireless barcode reader                        | 2 Barcode reader<br>dedicated communication<br>unit | <b>3</b> Attached cable        |
|----------------------------------------|------------------------------------------------|-----------------------------------------------------|--------------------------------|
| Nippon Systems<br>Development Co.,Ltd. | AC-812-000-D1<br>PDC-812-400-00+PDC-812-300-D1 | Included with a barcode reader                      | Included with a barcode reader |

\*1 When using a barcode reader, follow one of the procedures below to turn on it.

 $\cdot\,$  Turn on the GOT, wait 2 seconds or more, and turn on the barcode reader.

 $\cdot\,$  Turn on the GOT, wait for the startup logo to appear, and turn on the barcode reader.

If you use any procedure other than the above and the barcode reader becomes inoperable, restart the barcode reader.

#### 3.2.4 System equipment (4)

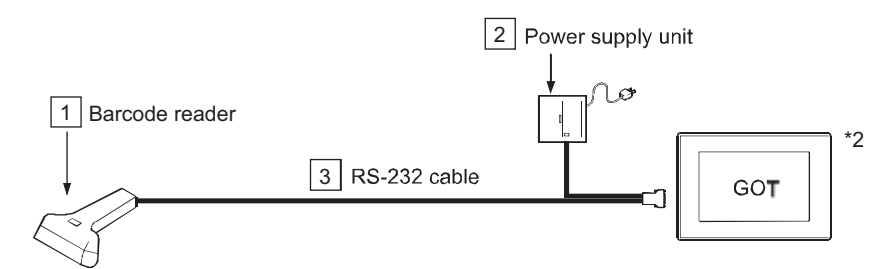

| Manufacturer                          | 1 Barcode reader | 2 Power supply unit                      | 3 RS-232 cable                    |  |
|---------------------------------------|------------------|------------------------------------------|-----------------------------------|--|
| IDEC AUTO-ID SOLUTIONS<br>Corporation | QD2130-□□        | 1 1 210 0515                             | CAP 250 *1                        |  |
|                                       | QD4130-□□        | 01310-0515                               | CAB-350 1                         |  |
|                                       | MG1100i-1D       | HK-CP13-A05                              | 8-0736-80 *1                      |  |
|                                       | PD7130-YB-PTR    | SET8-0935                                | CAB-433 *1                        |  |
| OPTOELECTRONICS<br>CO.,LTD.           | OPL-6845R-RS232  | Included with a barcode reader           | Included with a barcode reader *1 |  |
| Honeywell International Inc           | 3800G-04E        | An adapter must be purchased separately. | Included with a barcode reader    |  |

\*1 To connect the barcode reader to GT SoftGOT2000, connect the following USB/RS-232 conversion cables to a USB port on the personal computer.

For the USB/RS-232 conversion cables, refer to Technical Bulletin FA-D-0036.

- DIFC-U2 (Diatrend Corporation)

- DAC01R2VD (Diatrend Corporation)

<Connection example>

[Barcode reader (RS-232)] + [3] RS-232 cable] + [DAC01R2VD] + [DIFC-U2] + [Personal computer (USB)]

\*2 When using a barcode reader, follow one of the procedures below to turn on it.

 $\cdot\,$  Turn on the GOT, wait 2 seconds or more, and turn on the barcode reader.

· Turn on the GOT, wait for the startup logo to appear, and turn on the barcode reader.

[Issue No.] GOT-A-0064-G

#### 3.2.5 System equipment (5)

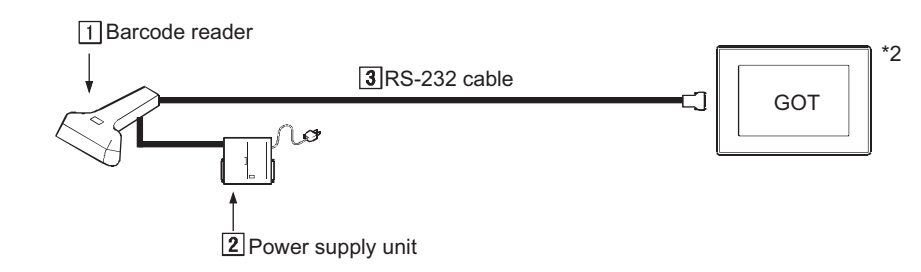

| Manufacturer                          | <b>1</b> Barcode reader | 2 Power supply unit | 3 RS-232 cable |
|---------------------------------------|-------------------------|---------------------|----------------|
| IDEC AUTO-ID SOLUTIONS<br>Corporation | GBT4130-BK-BT           | PSAA18U-120         | CAB-350 *1     |

\*1 To connect the barcode reader to GT SoftGOT2000, connect the following USB/RS-232 conversion cables to a USB port on the personal computer.

For the USB/RS-232 conversion cables, refer to Technical Bulletin FA-D-0036.

- DIFC-U2 (Diatrend Corporation)
- DAC01R2VD (Diatrend Corporation)
- <Connection example>

[Barcode reader (RS-232)] + [3] RS-232 cable] + [DAC01R2VD] + [DIFC-U2] + [Personal computer (USB)] \*2

- When using a barcode reader, follow one of the procedures below to turn on it.
- Turn on the GOT, wait 2 seconds or more, and turn on the barcode reader.
- · Turn on the GOT, wait for the startup logo to appear, and turn on the barcode reader.

If you use any procedure other than the above and the barcode reader becomes inoperable, restart the barcode reader.

#### 3.2.6 System equipment (6)

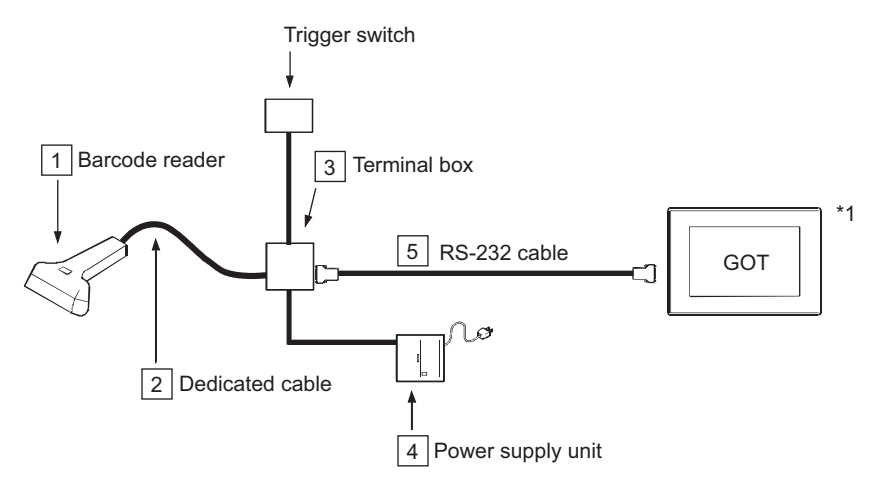

| Manufacturer          | 1 Barcode reader | 2 Dedicated cable | <b>3</b> Terminal box | 4 Power<br>supply unit | 5 RS-232 cable       |  |
|-----------------------|------------------|-------------------|-----------------------|------------------------|----------------------|--|
| IDEC AUTO-ID          | DS2400N-         | 0N-               |                       | P\$58-824              | Produced by the user |  |
| SOLUTIONS Corporation | DS4800-1 00      | barcode reader    | ODATOO                | 1 001(-024             | Refer to 1) below.   |  |

When using a barcode reader, follow one of the procedures below to turn on it. \*1

• Turn on the GOT, wait 2 seconds or more, and turn on the barcode reader.

· Turn on the GOT, wait for the startup logo to appear, and turn on the barcode reader.

### [Issue No.] GOT-A-0064-G

 RS-232 cable connection diagram for a barcode reader manufactured by IDEC AUTO-ID SOLUTIONS Corporation.

The following shows connection cables that must be produced by the user. Maximum cable length: confirm with the barcode reader manufacturer.

| Barcode reader |         | Cable connection and signal direction | GOT        | GOT         |  |  |  |
|----------------|---------|---------------------------------------|------------|-------------|--|--|--|
| Signal name    | Pin No. | Cable connection and signal direction | Pin No.    | Signal name |  |  |  |
| SGND           |         | *                                     | 1          | CD          |  |  |  |
| ТХ             |         |                                       | <b>→</b> 2 | RD(RXD)     |  |  |  |
| RTS            |         |                                       | 3          | SD(TXD)     |  |  |  |
| RX             |         |                                       | 4          | ER(DTR)     |  |  |  |
| CTS            |         |                                       | ▶ 5        | SG          |  |  |  |
|                |         |                                       | 6          | DR(DSR)     |  |  |  |
|                |         |                                       | 7          | RS(RTS)     |  |  |  |
|                |         |                                       | 8          | CS(CTS)     |  |  |  |
|                |         |                                       | 9          | NC          |  |  |  |

#### 3.2.7 System equipment (7)

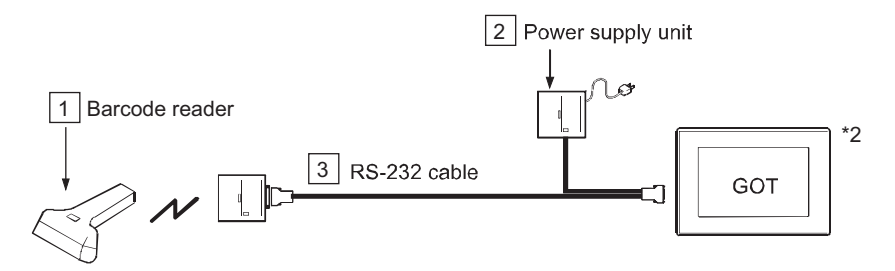

| Manufacturer                  | <b>1</b> Barcode reader | 2 Power supply unit                      | <b>3</b> RS-232 cable             |  |
|-------------------------------|-------------------------|------------------------------------------|-----------------------------------|--|
| IDEC DATALOGIC<br>Corporation | QD2130-□□               | 1 1 210 0515                             | CAR 250 *1                        |  |
|                               | QD4130-□□               | UL310-0515                               | CAD-330 I                         |  |
|                               | MG1100i-1D              | HK-CP13-A05                              | 8-0736-80 *1                      |  |
| OPTOELECTRONICS<br>CO.,LTD.   | OPL-6845R-RS232         | Included with a barcode reader           | Included with a barcode reader *1 |  |
| Honeywell International Inc   | 3800G-04E               | An adapter must be purchased separately. | Included with a barcode reader    |  |

\*1 To connect the barcode reader to GT SoftGOT2000, connect the following USB/RS-232 conversion cables to a USB port on the personal computer.

For the USB/RS-232 conversion cables, refer to Technical Bulletin FA-D-0036.

- DIFC-U2 (Diatrend Corporation)

- DAC01R2VD (Diatrend Corporation)

<Connection example>

[Barcode reader (RS-232)] + [3] RS-232 cable] + [DAC01R2VD] + [DIFC-U2] + [Personal computer (USB)]

\*2: When using a barcode reader, follow one of the procedures below to turn on it.

• Turn on the GOT, wait 2 seconds or more, and turn on the barcode reader.

• Turn on the GOT, wait for the startup logo to appear, and turn on the barcode reader.

[Issue No.] GOT-A-0064-G

#### 3.2.8 System equipment (8)

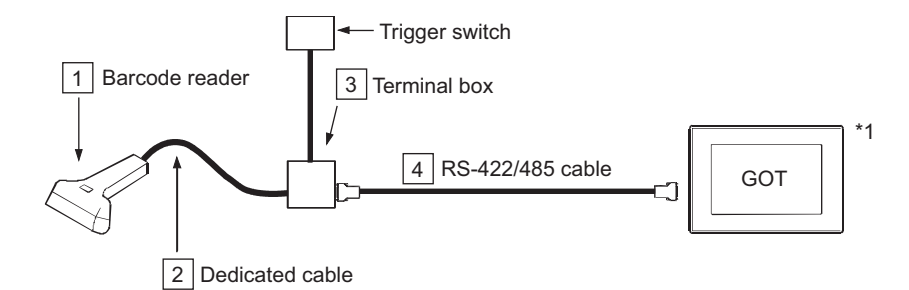

| Manufacturer                                                                    | 1 Barcode reader | 2 Dedicated cable                 | <b>3</b> Terminal box | 4 RS-422/485 cable                      |  |
|---------------------------------------------------------------------------------|------------------|-----------------------------------|-----------------------|-----------------------------------------|--|
| DEC AUTO-ID<br>SOLUTIONS Corporation DS2100N-1214 lncl<br>bar                   |                  | Included with a<br>barcode reader | CBX100                | Produced by the user Refer to 1) below. |  |
| 1 When using a barcode reader, follow one of the procedures below to turn on it |                  |                                   |                       |                                         |  |

When using a barcode reader, follow one of the procedures below to turn on it.

• Turn on the GOT, wait 2 seconds or more, and turn on the barcode reader.

· Turn on the GOT, wait for the startup logo to appear, and turn on the barcode reader.

If you use any procedure other than the above and the barcode reader becomes inoperable, restart the barcode reader.

#### 1) RS-422/485 cable connection diagram for a barcode reader manufactured by IDEC AUTO-ID SOLUTIONS Corporation.

a) For connection using the RS-422/485 interface of the GOT or GT15-RS4-9S

The following shows connection cables that must be produced by the user.

Maximum cable length: confirm with the barcode reader manufacturer.

| Barcode reader |         | Cable connection and signal direction | GOT     | GOT         |  |  |
|----------------|---------|---------------------------------------|---------|-------------|--|--|
| Signal name    | Pin No. | Cable connection and signal direction | Pin No. | Signal name |  |  |
| —              | —       |                                       | 1       | SDA         |  |  |
| TX(+)          | 2       |                                       | ▶ 2     | RDA         |  |  |
| RX(+)          | 3       |                                       | 3       | RSA         |  |  |
| TX(-)          | 4       |                                       | ▶ 4     | CSA         |  |  |
| RX(-)          | 5       |                                       | ▶ 5     | SG          |  |  |
| _              | —       |                                       | 6       | SDB         |  |  |
| SGND           | 7       |                                       | 7       | RDB         |  |  |
| _              | —       |                                       | - 8     | RSB         |  |  |
| _              | _       |                                       | ▶ 9     | CSB         |  |  |

b) For connection using GT15-RS4-TE

The following shows connection cables that must be produced by the user.

Maximum cable length: confirm with the barcode reader manufacturer.

| Barcode reader |         | Cable connection and signal direction | GOT     | GOT         |  |  |  |
|----------------|---------|---------------------------------------|---------|-------------|--|--|--|
| Signal name    | Pin No. | Cable connection and signal direction | Pin No. | Signal name |  |  |  |
| —              | —       |                                       | -1      | SDA1        |  |  |  |
| TX(+)          | 2       |                                       | 2       | SDB1        |  |  |  |
| RX(+)          | 3       |                                       | → 3     | RDA1        |  |  |  |
| TX(-)          | 4       |                                       | → 4     | RDB1        |  |  |  |
| RX(-)          | 5       |                                       | 5       | SDA2        |  |  |  |
| —              | —       |                                       | 6       | SDB2        |  |  |  |
| SGND           | 7       |                                       | 7       | RDA2        |  |  |  |
| —              | —       |                                       | 8       | RDB2        |  |  |  |
| —              | —       |                                       | 9       | SG          |  |  |  |
| _              | —       |                                       | 10      | FG          |  |  |  |

[Issue No.] GOT-A-0064-G

| <b>3.3 Compatible barcode types</b>                                                                                                    | nunication settings are su | innorter   | d by th       | ne GO  | т      |       |          |          |                                                                                                    |        |
|----------------------------------------------------------------------------------------------------|----------------------------|------------|---------------|--------|--------|-------|----------|----------|----------------------------------------------------------------------------------------------------|--------|
| The following bareoue reduct comin                                                                                                    | o: Can be read in th       | ne GOT     | Г. <u>∆</u> : | Partly | restri | cted. | ×: Un    | reada    | ble in                                                                                                    | GOT    |
|                                                                                                    |                            | Barc       | Barcode type  |        |        |       |          |          |                                                                                                    |        |
|                                                                                                    |                            | <b>c</b> < |               | 0      | 0      | 27    | N        | <u> </u> | 2                                                                                                    | 5      |
|                                                                                                    |                            |            | ğ             | ğ      | ğ      | S₹    | of5      | 2of      | ISI/                                                                                                    | ۲,     |
| Manufacturer                                                                                                    | Barcode reader             | 0.0<br>C   | Щ<br>Ш<br>Ш   | Ш.     | Ŭ Ŭ    | DAE   | (in      | 5Int     | Ple                                                                                                    | A 20   |
|                                                                                                    |                            | A,         | ü             | ŭ      | 28     | Å F   | dus      | erle     | ssy                                                                                                    | วีวี   |
|                                                                                                    |                            |            |               |        |        | ~     | itria    | avo      |                                                                                                    |        |
|                                                                                                    |                            | , ž        |               |        |        |       | <b>.</b> | ed)      |                                                                                                    |        |
|                                                                                                    | BR-530RS-B1                | 0          | 0             | 0      | 0      | 0     | ×        | 0        | ×                                                                                                    | ×      |
| AIMEX Corporation                                                                                                    | BW-880RS-B1                | 0          | 0             | 0      | 0      | 0     | 0        | 0        | 0                                                                                                    | ×      |
|                                                                                                    | DS2200-1100                | 0          | 0             | 0      | 0      | 0     | ×        | 0        | ×                                                                                                    | ×      |
|                                                                                                    | DS2100-1114                | 0          | 0             | 0      | 0      | 0     | ×        | 0        | ×                                                                                                    | ×      |
|                                                                                                    | GRYPHON D100               | 0          | 0             | 0      | 0      | 0     | 0        | 0        | 0                                                                                                    | ×      |
|                                                                                                    | GRYPHON D130               | 0          | 0             | 0      | 0      | 0     | 0        | 0        | ×                                                                                                    | ×      |
|                                                                                                    | DS2400N-000                | 0          | 0             | 0      | 0      | 0     | 0        | 0        | 0                                                                                                    | 0      |
| IDEC AUTO-ID SOLUTIONS Corporation                                                                                                    | DS4800-1□00                | 0          | 0             | 0      | 0      | 0     | 0        | 0        | 0                                                                                                    | 0      |
|                                                                                                    | QD2130-□□                  | 0          | 0             | 0      | 0      | 0     | 0        | 0        | 0                                                                                                    | 0      |
|                                                                                                    | DQ4130-□□                  | 0          | 0             | 0      | 0      | 0     | 0        | 0        | 0                                                                                                    | 0      |
|                                                                                                    | GBT4130-BK-BT              | 0          | 0             | 0      | 0      | 0     | 0        | 0        | 0                                                                                                    | 0      |
|                                                                                                    | MG1100i-1D                 | 0          | 0             | 0      | 0      | 0     | 0        | 0        | 0                                                                                                    | 0      |
|                                                                                                    | PD7130-YB-PTR              | 0          | 0             | 0      | 0      | 0     | 0        | 0        | 0                                                                                                    | 0      |
|                                                                                                    | DS2100N-1214               | 0          | 0             | 0      | 0      | 0     | ×        | 0        | ×                                                                                                    | ×      |
| NEC Platforms 1 td                                                                                                    | BCH5542-STA                | 0          | 0             | 0      | 0      | 0     | 0        | 0        | ×                                                                                                    | ×      |
|                                                                                                    | BCR5342H-STZ               | 0          | 0             | 0      | 0      | 0     | 0        | 0        | ×                                                                                                    | ×      |
| OMRON Corporation                                                                                                    | V520-RH21-6                | 0          | 0             | 0      | 0      | 0     | ×        | 0        | ×                                                                                                    | ×      |
|                                                                                                    | OP1-5125-RS232C(H)         | 0          | 0             | 0      | 0      | 0     | 0        | 0        | 0                                                                                                    | ×      |
| IDEC AUTO-ID SOLUTIONS Corporation QD2 DQ4 GBT- MG1 PD7 DS2 NEC Platforms, Ltd. BCR OMRON Corporation V520 OPT OPTOELECTRONICS CO.,LTD. NFT- OPL BL-2 BL-2 BL-2 | NET 7175 DS 1              | 0          | 0             | 0      | 0      | 0     | 0        | 0<br>¥   | 0                                                                                                    | Ŷ      |
|                                                                                                    | OPI -6845R-RS232           | 0          | 0             | 0      | 0      | 0     | 0        | ×        | ×                                                                                                    | ~      |
|                                                                                                    | BL-210P                    | 0          | 0             | 0      | 0      | 0     | 0        | 0        | ble in<br>MSI/Plessy<br>x<br>0<br>x<br>0<br>x<br>0<br>x<br>x<br>0<br>0<br>0<br>0<br>0<br>0<br>0<br>0<br>0<br>0<br>0<br>0<br>0 | 0<br>¥ |
|                                                                                                    | BL-210R<br>BL-210RK        | 0          | 0             | 0      | 0      | 0     | ×        | ×        | ×                                                                                                    | ×      |
|                                                                                                    | BL-601                     | 0          | 0             | 0      | 0      | 0     | 0        | 0        | ×                                                                                                    | ×      |
| KEYENCE CORPORATION                                                                                                    | BL-N70R                    | 0          | 0             | 0      | 0      | 0     | ×        | 0        | 0                                                                                                    | ×      |
|                                                                                                    | SR-510                     | 0          | 0             | 0      | 0      | 0     | 0        | 0        | ×                                                                                                    | ×      |
|                                                                                                    | HR-50R                     | 0          | 0             | 0      | 0      | 0     | 0        | 0        | ×                                                                                                    | ×      |
| DENSO WAVE INCORPORATED                                                                                                    | GT10B-SB                   | 0          | 0             | 0      | 0      | 0     | 0        | 0        | 0                                                                                                    | ×      |
|                                                                                                    | TLMS-3500RV                | ∆<br>*1    | 0             | ×      | 0      | 0     | ×        | 0        | ×                                                                                                    | ×      |
| WARD TURKEN SULUTION CULTU.                                                                                                    | THLS-6712                  | 0          | 0             | 0      | 0      | 0     | ×        | 0        | ×                                                                                                    | ×      |
|                                                                                                    | THLS-6800                  | 0          | 0             | 0      | 0      | 0     | ×        | 0        | ×                                                                                                    | ×      |
| Nippon Systems Development Co.,Ltd.                                                                                                    | AC-812-000-D1              | 0          | 0             | ×      | 0      | 0     | 0        | 0        | ×                                                                                                    | ×      |
| Motorola Solutions, Inc.                                                                                                    | LS2208                     | 0          | 0             | 0      | 0      | 0     | ×        | 0        | ×                                                                                                    | ×      |
|                                                                                                    | LI4278                     | 0          | 0             | 0      | 0      | 0     | 0        | 0        | 0                                                                                                    | 0      |
| Honeywell International Inc.                                                                                                    | 3800G-04E                  | 0          | 0             | 0      | 0      | 0     | ×        | 0        | ×                                                                                                    | 0      |

\*1 Only JAN is supported.

### [Issue No.] GOT-A-0064-G

#### 3.4 How to read data by a barcode reader

Please refer to the followings for the data transfer format (header/terminator settings and others) that can be used in the GOT or the setting method to read data by a barcode reader.

- Data transfer format (header/terminator settings and others) that can be used in the GOT.
- Setting to connect a barcode reader to the GOT. ([Peripheral Setting] on GT Designer3(GOT2000))
- Setting to write the data, read by a barcode reader, to the PLC CPU. ([Detail Setting] in the [Bar Code] dialog box on GT Designer3(GOT2000))
   Defaults following:
  - Refer to the following.
    - ➡ GT Designer3 (GOT2000) Screen Design Manual (SH-081220ENG)
  - Setting procedure from connecting a barcode reader to the GOT until reading a barcode. Refer to the following.
    - ➡ GOT2000 Series Connection Manual (Microcomputer, MODBUS Products, Peripherals) For GT Works3 Version1 (SH-081200ENG)

#### 3.5 When using the GT21 model

To connect the barcode reader with the built-in RS-232 port (on the back side) of GT2103-PMBDS or GT2103-PMBDS2, use the cable GT10-C02H-6PT9P.

To use GT2104-R, refer to the following and fabricate a cable for connecting the GOT.

#### ■User cable

| Barcode<br>(D-su | rea<br>1b 9- | der side G<br>pin) (sep | OT sid | de<br>wire) |
|------------------|--------------|-------------------------|--------|-------------|
| RXD              | 2            |                         | _      | RD          |
| TXD              | 3            |                         | _      | SD          |
| DSR              | 6            |                         | _      | DR          |
| DTR              | 4            |                         | _      | ER          |
| SG               | 5            |                         | -      | SG          |
| RTS              | 7            |                         | _      | RS          |
| CTS              | 8            |                         | _      | cs          |

[Issue No.] GOT-A-0064-G

#### 4. 2D Code Reader

#### 4.1 Compatible Products

| () Recommended product, ○: Operation validated, *: Operation not checked |                     |              |                |           |  |
|--------------------------------------------------------------------------|---------------------|--------------|----------------|-----------|--|
|                                                                          |                     | Operation va |                |           |  |
| Manufacturer                                                             | Model               | GOT2000      | GT SoftGOT2000 | Reference |  |
| AIMEX Corporation                                                        | IT4600SR-RS         | 0            | 0              | 4.2.1     |  |
|                                                                          | MATRIX210-210-000   | 0            | 0              |           |  |
|                                                                          | MATRIX300-000-000   | 0            | 0              | 4.2.4     |  |
|                                                                          | MATRIX410-000       | 0            | 0              | -         |  |
|                                                                          | GD4430-□□           | 0            | 0              |           |  |
| IDEC AUTO-ID SOLUTIONS Corporation                                       | GD4430-00-HD        | 0            | 0              |           |  |
|                                                                          | GBT4430-            | 0            | 0              | 4.2.3     |  |
|                                                                          | MG1100i-2D          | 0            | 0              | -         |  |
|                                                                          | M3200i Series       | 0            | 0              | -         |  |
| OMRON Corporation                                                        | V400-F250           | 0            | 0              | 4.2.1     |  |
| •                                                                        | OPD-7435            | 0            | 0              |           |  |
| OPTOELECTRONICS CO.,LTD.                                                 | NFD1267 *1          | 0            | ×              | 4.2.1     |  |
|                                                                          | OPI-3601-V          | 0            | 0              |           |  |
|                                                                          | TL-30               | 0            | 0              |           |  |
|                                                                          | TL-40               | 0            | 0              | 4.2.1     |  |
| KEYENCE CORPORATION                                                      | SR-510              | 0            | 0              |           |  |
|                                                                          | HR-100              | 0            | 0              |           |  |
|                                                                          | GT10Q-SB            | 0            | 0              | 4.2.2     |  |
|                                                                          | GT10Q-SR            | Ø            | 0              |           |  |
|                                                                          | GT11Q-SR            | 0            | 0              | 101       |  |
| DENSO WAVE INCORFORATED                                                  | QB20K *1            | 0            | ×              | 4.2.1     |  |
|                                                                          | QD20                | 0            | 0              |           |  |
|                                                                          | AT10Q-SM            | 0            | 0              | 4.2.3     |  |
|                                                                          | THIR-3000N          | O            | Ø              |           |  |
|                                                                          | THIR-6000           | 0            | 0              |           |  |
| MARS TOHKEN SOLUTION CO.LTD.                                             | TFIR-31             | 0            | 0              | 4.2.1     |  |
|                                                                          | THIR-6200DDM        | 0            | 0              |           |  |
|                                                                          | THIR-6780R          | 0            | 0              |           |  |
|                                                                          | DataMan 100         | 0            | 0              |           |  |
|                                                                          | DataMan 7500/7500LR | 0            | 0              | 4.2.1     |  |
| Cognov K K                                                               | DataMan 7550/7550LR | 0            | 0              |           |  |
| OUGHER N.N.                                                              | DataMan 750/750S    | 0            | 0              |           |  |
|                                                                          | DataMan 200 *2      | 0            | 0              | 4.2.3     |  |
|                                                                          | DataMan 8100/8500   | Ø            | 0              |           |  |
| Motorola Solutions, Inc.                                                 | DS6608-RS-DOS/V     | 0            | O              | 4.2.1     |  |
| Honeywell International Inc.                                             | 1900GSR-2           | 0            | 0              | 4.2.3     |  |

\*1 GT27 model and GT25 model are available only. (5VDC is required.)
\*2 Configure the communication settings of the DataMan 200 and the GOT as shown below.

| Setting item | Set value                                                      |
|--------------|----------------------------------------------------------------|
| Baud rate    | 115200 bps                                                     |
| Data length  | 8 bits or 7 bits                                               |
| Stop bit     | None, Even number or odd number                                |
| Parity       | 1 bit or 2 bits                                                |
|              | Setting item<br>Baud rate<br>Data length<br>Stop bit<br>Parity |

[Issue No.] GOT-A-0064-G

#### System equipment of 2D code reader 4.2

The following shows the equipment to configure with different types of 2D code readers.

#### 4.2.1 System equipment (1)

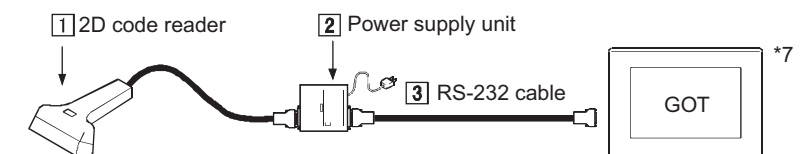

| Manufacturer                | 1 2D code reader | 2 Power supply unit            | 3 RS-232 cable                                                    |
|-----------------------------|------------------|--------------------------------|-------------------------------------------------------------------|
| AIMEX Corporation           | IT4600SR-RS      | Included with a 2D code reader | Included with a 2D code reader                                    |
| OMRON Corporation           | V400-F250        | Not necessary *1*2             | Purchased by the user (V400-W24)<br>Including a 24VDC power cable |
|                             | OPD-7435         | Included with a 2D code reader | Included with a 2D code reader                                    |
|                             |                  |                                | Produced by the user                                              |
|                             | NFD1267          | Not necessary *3               | Refer to 1) below.<br>(5VDC is required.)                         |
| 3 CO.,LTD.                  | OPI-3601-V       | Included with a 2D code reader | Included with a 2D code reader                                    |
|                             |                  |                                | For GT27and GT25, refer to 2) below.                              |
|                             | TL-30            | TL-U1                          | GT21 when used, use the cable to the 2D                           |
| KEYENCE                     |                  |                                | code reader is shipped                                            |
| CORPORATION                 | TL-40            | TL-U1                          | Included with a 2D code reader                                    |
|                             | SR-510           | BL-U2                          | GT01-C30R2-9S *4                                                  |
|                             | HR-100           | OP-87530                       | HR-1C3RC                                                          |
|                             | GT10Q-SR         |                                |                                                                   |
|                             |                  | 4 5 4 9 5 7 9 9 9 9            | •CBG1-RS2000/9                                                    |
|                             |                  | AD 1005/3600                   | ·CBG1-RS5000/9-1                                                  |
|                             |                  |                                | •GI10Q RS232C/2m Curl                                             |
|                             | 07110.00         | 4 5 4005 (0000                 | SoftGOT2000: *5                                                   |
|                             | GT11Q-SR         | AD1005/3600                    | CBG11-RS2000/9                                                    |
|                             |                  | 2000639                        | 496800-0040                                                       |
|                             | QBZUK            |                                | Dreduced by the user                                              |
|                             | QD20             | Not necessary *1*2             | Refer to 3) below.                                                |
|                             | THIR-3000N       | S-8440                         | Included with a 2D code reader *5 *6                              |
|                             | TFIR-3102        | Not necessary *1               | Produced by the user<br>Refer to 4) below.                        |
| MARS TOHKEN                 | THIR-6000        | Included with a 2D code reader | Included with a 2D code reader                                    |
| SOLUTION CO.LTD.            | TFIR-31          | Included with a 2D code reader | Included with a 2D code reader                                    |
|                             | THIR-6200DDM     | Included with a 2D code reader | Included with a 2D code reader                                    |
|                             | THIR-6780R       | Included with a 2D code reader | Included with a 2D code reader                                    |
|                             | DataMan 100      | DM100-RWR-000                  | DM100-RS232-000                                                   |
| Cognex K.K.                 | DataMan 7500     | Included with a 2D code reader | DM42206139-04                                                     |
|                             | DataMan 7550     | Included with a 2D code reader | DM42203758-03S                                                    |
| Motorola Solutions,<br>Inc. | DS6608-RS-DOS/V  | Included with a 2D code reader | Included with a 2D code reader *5                                 |

It is necessary to supply 24VDC to the 2D code reader separately. For details, please refer to the manual of the 2D code reader to be used. For adjusting settings of the 2D code reader by using the monitor, please refer to the manual of the 2D code reader to be used. \*2

\*3

It is necessary to supply 5VDC to the 2D code reader separately. For details, please refer to the manual of the 2D code reader to be used. \*4 This is a Mitsubishi Electric product. Please contact your local Mitsubishi Electric or representative for purchasing the cable.

\*5 To connect the 2D code reader to GT SoftGOT2000, connect the following USB/RS-232 conversion cables to a USB port on the personal

computer.

For the USB/RS-232 conversion cables, refer to Technical Bulletin FA-D-0036.

- DIFC-U2 (Diatrend Corporation)

- DAC01R2VD (Diatrend Corporation)

<Connection example>

[2D code reader (RS-232)] + [3] RS-232 cable] + [DAC01R2VD] + [DIFC-U2] + [Personal computer (USB)]

With the USB/RS-232 conversion cables (DIFC-U2 and DAC01R2VD), configure the 2D code reader setting so that the RS/CS control is not \*6 performed.

\*7 When using a barcode reader, follow one of the procedures below to turn on it.

· Turn on the GOT, wait 2 seconds or more, and turn on the barcode reader.

[Issue No.] GOT-A-0064-G

• Turn on the GOT, wait for the startup logo to appear, and turn on the barcode reader.

If you use any procedure other than the above and the barcode reader becomes inoperable, restart the barcode reader.

1) RS-232 cable connection diagram for a 2D code reader manufactured by OPTOELECTRONICS CO., LTD. The following shows connection cables that must be produced by the user. Maximum cable length: confirm with the 2D code reader manufacturer.

| 2D code reader |         | Cable connection and signal direction | GOT     |             |
|----------------|---------|---------------------------------------|---------|-------------|
| Signal name    | Pin No. |                                       | Pin No. | Signal name |
| Trigger        | Green   |                                       | 1       | CD          |
| OK-            | Yellow  |                                       | 2       | RD(RXD)     |
| NG             | Blue    |                                       | 3       | SD(TXD)     |
| SD             | Purple  |                                       | 4       | DTR(ER)     |
| RD             | Orange  |                                       | 5       | SG          |
| RS             | Brown   |                                       | 6       | DSR(DR)     |
| CS             | Gray    |                                       | 7       | RS(RTS)     |
| +5V            | Red     |                                       | 8       | CS(CTS)     |
| GND            | White   |                                       | 9       | 5V          |

2) RS-232 cable connection diagram for a 2D code reader manufactured by KEYENCE CORPORATION The following shows connection cables that must be produced by the user. Maximum cable length: confirm with the 2D code reader manufacturer.

| 2D code reader |         | Cable connection and signal direction | GOT     |             |
|----------------|---------|---------------------------------------|---------|-------------|
| Signal name    | Pin No. | Cable connection and signal direction | Pin No. | Signal name |
| N.C            | 1       | ŗ,                                    | 1       | CD          |
| SD(TXD)        | 2       |                                       | 2       | RD(RXD)     |
| RD(RXD)        | 3       | <b>←</b>                              | 3       | SD(TXD)     |
| N.C            | 4       |                                       | 4       | DTR(ER)     |
| SG             | 5       |                                       | 5       | SG          |
| N.C            | 6       |                                       | 6       | DSR(DR)     |
| CS(CTS)        | 7       |                                       | 7       | RS(RTS)     |
| RS(RTS)        | 8       |                                       | 8       | CS(CTS)     |
| N.C            | 9       |                                       | 9       |             |

### [Issue No.] GOT-A-0064-G

3) RS-232 cable connection diagram for a 2D code reader manufactured by DENSO WAVE INCORPORATED The following shows connection cables that must be produced by the user. Maximum cable length: confirm with the 2D code reader manufacturer.

| 2D code reader |         | Cable connection and signal direction                                                                                                    |  | GOT     |             |
|----------------|---------|----------------------------------------------------------------------------------------------------|--|---------|-------------|
| Signal name    | Pin No. | Cable connection and signal direction                                                                                                    |  | Pin No. | Signal name |
|                |         | []                                                                                                    |  | 1       | CD          |
| /TXD           | 2       |                                                                                                    |  | 2       | RD(RXD)     |
| /RXD           | 3       | Image: Image: Image |  | 3       | SD(TXD)     |
|                |         |                                                                                                    |  | 4       | DTR(ER)     |
| GND            | 5       | <b>∢</b>                                                                                                    |  | 5       | SG          |
|                |         |                                                                                                    |  | 6       | DSR(DR)     |
| CTS            | 7       | <b>◄</b> ──┐ !                                                                                                    |  | 7       | RS(RTS)     |
| RTS            | 8       |                                                                                                    |  | 8       | CS(CTS)     |
|                |         |                                                                                                    |  | 9       | NC          |

4) RS-232 cable connection diagram for a 2D code reader manufactured by MARS TOHKEN SOLUTION CO.LTD.

The following shows connection cables that must be produced by the user. Maximum cable length: confirm with the 2D code reader manufacturer.

| 2D code reader |         | Cable connection and signal direction      | GOT     |             |
|----------------|---------|--------------------------------------------|---------|-------------|
| Signal name    | Pin No. | Cable connection and signal direction      | Pin No. | Signal name |
|                |         | Гл<br>,                                    | 1       | CD *1       |
| RXD /RD-       | 2       |                                            | 2       | RD(RXD)     |
| TXD /TD+       | 3       |                                            | 3       | SD(TXD)     |
|                |         |                                            | 4       | DTR(ER)     |
| GND            | 5       | <b>←</b>                                   | 5       | SG          |
|                |         |                                            | 6       | DSR(DR)     |
|                |         |                                            | 7       | RS(RTS)     |
| RTS            | 11      | Ì—¬İ İ <b>→</b>                            | 8       | CS(CTS)     |
| CTS            | 12      | <b>▲</b> ′ ′ ′ ′ ′ ′ ′ ′ ′ ′ ′ ′ ′ ′ ′ ′ ′ | 9       |             |

#### 4.2.2 System equipment (2)

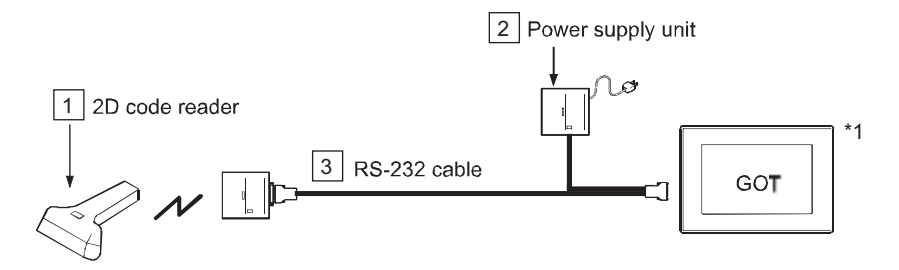

| Manufacturer               | 1 2D code reader | 2 Power supply unit                                                                                 | 3 RS-232 cable |
|----------------------------|------------------|----------------------------------------------------------------------------------------------------|----------------|
| DENSO WAVE<br>INCORPORATED | GT10Q-SB         | Included with a 2D code reader<br>(A Bluetooth adapter (BA-10RKU) must be<br>purchased separately.) | CBBA-RS2000/9  |

\*1 When using a barcode reader, follow one of the procedures below to turn on it.

• Turn on the GOT, wait 2 seconds or more, and turn on the barcode reader.

 $\cdot$  Turn on the GOT, wait for the startup logo to appear, and turn on the barcode reader.

[Issue No.] GOT-A-0064-G

#### 4.2.3 System equipment (3)

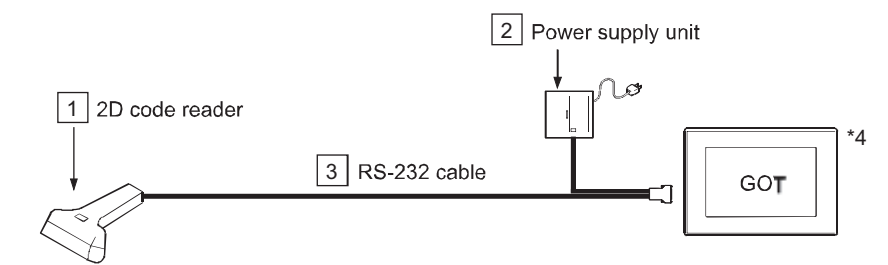

| Manufacturer               | 1 2D code reader                        | 2 Power supply unit                                               | 3 RS-232 cable                 |  |
|----------------------------|-----------------------------------------|-------------------------------------------------------------------|--------------------------------|--|
| IDEC AUTO-ID<br>SOLUTIONS  | GD4430-□□<br>GD4430-□□-HD<br>GBT4430-□□ | UL310-0515, or 5V power supply from the GOT standard interface *2 | CAB-350 *3                     |  |
| Corporation                | MG1100i-2D                              | 11-0387 or HK-CP13-A05                                            | 8-0736-80 *3                   |  |
|                            | M3200i Series                           | PSAA18U-120                                                       | 8-0730-54 *3                   |  |
| DENSO WAVE<br>INCORPORATED | AT10Q-SM                                | Included with a 2D code reader                                    | Included with a 2D code reader |  |
|                            | DataMan 750                             |                                                                   | DM700 BS222 00                 |  |
| Cognov K K                 | DataMan 750S                            | DIVIA-24RTT-00, DIVIT00-FWR-000                                   | DW/00-R3232-00                 |  |
| Cognex K.K.                | DataMan 8100 *1                         |                                                                   | DM8000 DS222 00                |  |
|                            | DataMan 8500 *1                         | DIVITOU-PVVR-00                                                   | DM8000-RS232-00                |  |
| Honeywell                  |                                         |                                                                   |                                |  |
| International              | 1900GSR-2                               | Included with a 2D code reader                                    | Included with a 2D code reader |  |
| Inc.                       |                                         |                                                                   |                                |  |

\*1 DataMan 8100/8500 requires the communication module DMCM-SERIALM-00.

\*2 It is necessary to supply 5VDC to the 2D code reader separately. For details, please refer to the manual of the 2D code reader to be used. \*3 To connect the 2D code reader to GT SoftGOT2000, connect the following USB/RS-232 conversion cables to a USB port on the personal computer.

For the USB/RS-232 conversion cables, refer to Technical Bulletin FA-D-0036.

- DIFC-U2 (Diatrend Corporation)

- DAC01R2VD (Diatrend Corporation)

<Connection example>

[2D code reader (RS-232)] + [3] RS-232 cable] + [DAC01R2VD] + [DIFC-U2] + [Personal computer (USB)] \*4

When using a barcode reader, follow one of the procedures below to turn on it.

• Turn on the GOT, wait 2 seconds or more, and turn on the barcode reader.

· Turn on the GOT, wait for the startup logo to appear, and turn on the barcode reader.

[Issue No.] GOT-A-0064-G

### 4.2.4 System equipment (4)

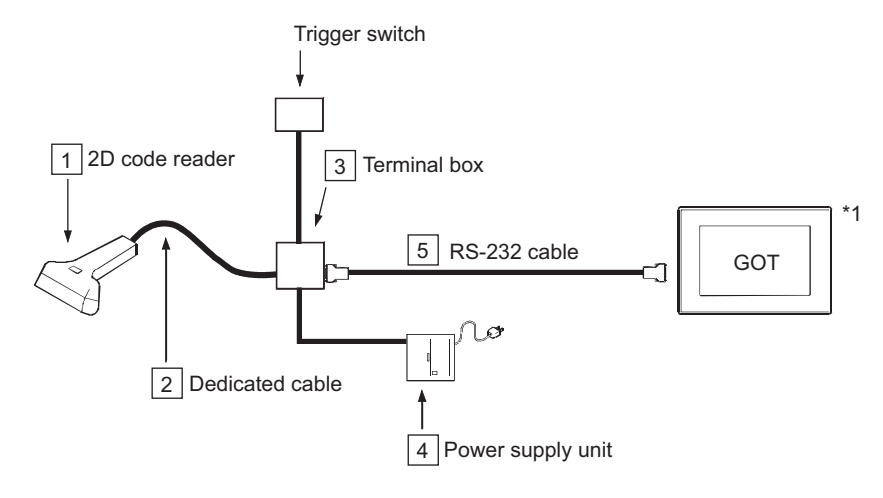

| Manufacturer                             | 1 Barcode reader | 2 Dedicated cable              | 3 Terminal box | 4 Power<br>supply unit | 5 RS-232 cable       |
|------------------------------------------|------------------|--------------------------------|----------------|------------------------|----------------------|
| IDEC AUTO-ID<br>SOLUTIONS<br>Corporation | MATRIX210-21     | Included with a 2D code reader | 001/100        |                        | Produced by the user |
|                                          | MATRIX300-       | CAB-DS0□-S                     | CBX100 PS5     | PS5R-B24 Refer to 1)   | Refer to 1) below.   |
|                                          | MATRIX410-□□-0□0 | CAB-MS01                       |                |                        |                      |

\*1 When using a barcode reader, follow one of the procedures below to turn on it.

• Turn on the GOT, wait 2 seconds or more, and turn on the barcode reader.

 $\cdot$  Turn on the GOT, wait for the startup logo to appear, and turn on the barcode reader.

If you use any procedure other than the above and the barcode reader becomes inoperable, restart the barcode reader.

 RS-232 cable connection diagram for a 2D code reader manufactured by IDEC AUTO-ID SOLUTIONS Corporation.

The following shows connection cables that must be produced by the user. Maximum cable length: confirm with the barcode reader manufacturer.

| Barcode reader |         | Cable connection and signal direction | GOT     |             |
|----------------|---------|---------------------------------------|---------|-------------|
| Signal name    | Pin No. | Cable connection and signal direction | Pin No. | Signal name |
| SGND           |         | ▼                                     | 1       | CD          |
| ТХ             |         |                                       | 2       | RD(RXD)     |
| RTS            |         |                                       | 3       | SD(TXD)     |
| RX             |         |                                       | 4       | ER(DTR)     |
| CTS            |         |                                       | 5       | SG          |
|                |         |                                       | 6       | DR(DSR)     |
|                |         |                                       | 7       | RS(RTS)     |
|                |         |                                       | 8       | CTS         |
|                |         |                                       | 9       | NC          |

[Issue No.] GOT-A-0064-G

### 4.2.5 System equipment (5)

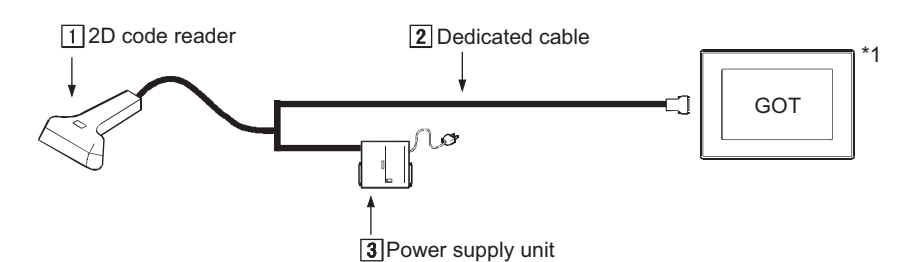

| Manufacturer        | 1 2D code reader | 2 Dedicated cable              | <b>3</b> Power supply unit |
|---------------------|------------------|--------------------------------|----------------------------|
| KEYENCE CORPORATION | TL-30            | Included with a 2D code reader | TL-U1                      |

\*1 When using a barcode reader, follow one of the procedures below to turn on it.

• Turn on the GOT, wait 2 seconds or more, and turn on the barcode reader.

• Turn on the GOT, wait for the startup logo to appear, and turn on the barcode reader.

If you use any procedure other than the above and the barcode reader becomes inoperable, restart the barcode reader.

#### 4.2.6 System equipment (6)

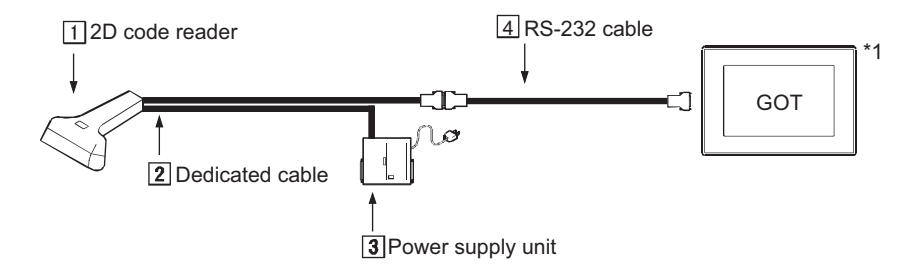

| Manufacturer | 1 2D code reader | 2 Dedicated cable | <b>3</b> Power supply unit | 4 RS-232 cable |
|--------------|------------------|-------------------|----------------------------|----------------|
| Cognex K.K.  | DataMan 200      | CCB-84901-1003-△△ | CPS-AC-POE1A-△△            | CCB-M8X4-△△    |

\*1 When using a barcode reader, follow one of the procedures below to turn on it.

• Turn on the GOT, wait 2 seconds or more, and turn on the barcode reader.

• Turn on the GOT, wait for the startup logo to appear, and turn on the barcode reader.

If you use any procedure other than the above and the barcode reader becomes inoperable, restart the barcode reader.

#### 4.3 Compatible 2D code type

Only "QR code" is supported by the GOT.

#### 4.4 How to read data by a 2D code reader

Please refer to the followings for the data transfer format (header/terminator settings and others) that can be used in the GOT or the setting method to read data by a 2D code reader.

- Data transfer format (header/terminator settings and others) that can be used in the GOT.
- Setting to connect a 2D code reader to the GOT. ([Peripheral Setting] on GT Designer3(GOT2000))
- Setting to write the data, read by a 2D code reader, to the PLC CPU. ([Detail Setting] in the [Bar Code] dialog box on GT Designer3(GOT2000)) Refer to the following.
  - → GT Designer3 (GOT2000) Screen Design Manual (SH-081220ENG)
- Setting the procedure from connecting a 2D code reader to the GOT until reading 2D code data.
  - Refer to the following.
    - ➡ GOT2000 Series Connection Manual (Microcomputer, MODBUS Products, Peripherals) For GT Works3 Version1 (SH-081200ENG)

[Issue No.] GOT-A-0064-G

#### 4.5 When using the GT21 model

To connect the barcode reader with the built-in RS-232 port (on the back side) of GT2103-PMBDS or GT2103-PMBDS2, use the cable GT10-C02H-6PT9P.

To use GT2104-R, refer to the following and fabricate a cable for connecting the GOT.

#### ■User cable

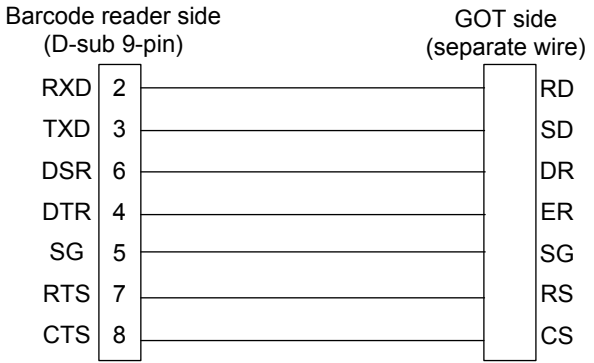

#### 5. Hubs for Ethernet Connection and Gateway Function

#### (Compatible Product) Manufacturer Model CentreCOM FS708XL, CentreCOM MR815TL, CentreCOM RH505EL, CentreCOM FS705TX, Allied Telesis K.K. CentreCOM FS705TX V2 ETX-ESH5, ETX-SH5 I-O DATA DEVICE, INC **KEYENCE CORPORATION** NF-V08 PHOENIX CONTACT FL SWITCH SF 8TX, FL SWITCH 5TX (Hardware version 13 or later) Mitsubishi Electric Corporation NZ2EHG-T8 ET10618, ST12904-AC Mitsubishi Cable Industries, Ltd.

#### (Discontinued Product \*1)

| Manufacturer                                                 | Model                                  |  |
|--------------------------------------------------------------|----------------------------------------|--|
| Allied Telesis K.K.                                          | CentreCOM MR820TR, CentreCOM 3012TR V2 |  |
| Mitsubishi Cable Industries, Ltd.                            | ST12608                                |  |
| 1 Discontinued Products are not checked with GOT2000 Series. |                                        |  |

(Incompatible Product \*1)

| Manufacturer | Model      |  |  |
|--------------|------------|--|--|
| BUFFALO INC. | LSW-TX-5EP |  |  |

\*1 Incompatible Products are not checked with GOT2000 Series.

[Issue No.] GOT-A-0064-G

#### 6. Video Camera

#### Precautions

Some video cameras may require a separate power supply unit.

Regarding a required power supply unit for a video camera, confirm with the manufacturer.

(Compatible Product)

| Manufacturer                           | Model                                                                                                    |
|----------------------------------------|----------------------------------------------------------------------------------------------------|
| Sony Corporation                       | XC-ST70 *1, XC-ST50 *1, XC-ST51 *1, XC-ES50 *1, XC-ES50L *1, XC-ES51 *1, XC-ES30 *1, XC-EI50 *1, XC-EI30 *1, XC-ST70CE *2, XC-ST30CE *2, XC-ES30CE *2 |
| TOSHIBA TELI CORPORATION               | CS8630i *1, CS8550i-51 *1*4, CS8311Bi *2, CS8310Bi *1                                                                                                 |
| Mitsubishi Electric Corporation        | CIT-9510M *3*5, CIT-8800M *3*5, CIT-8510M *3*5, CIT-8000 *3*5, C-4010 *3*5, C-2915 *3*5, C-2670 *3*5, C-2600 *3*5                                     |
| SENSOR TECHNOLOGY CO.,LTD<br>(SENTECH) | STC-620BJ2 *3                                                                                                    |

\*1 EIA format (Monochrome) Set NTSC for the video input signal of the communication settings.

\*2 CCIR format (Monochrome) Set PAL for the video input signal of the communication settings.

\*3 NTSC format (Color)

\*4 Set the 1/60s interlace mode for the video output mode (VIDEO) of the dipswitch on the camera rear panel.

\*5 Some video cameras may require a separate power supply unit or the equipment for converting the specifications to Mitsubishi specifications. For details, check the manual of the video camera to be used.

#### 7. Display

#### (Compatible Product)

| Manufacturer                    | Model                                                                                                    |
|---------------------------------|----------------------------------------------------------------------------------------------------|
| Mitsubishi Electric Corporation | RDT1713LM, RDT198LM, RDT223WLM, RDT234WLM, RDT234WX, RDT234WX-3D, RDT235WLM, RDT235WX, RDT241WEX, RDT242WH |

#### 8. Speaker

For a sound output unit of the GOT, use a speaker with amplifier.

| Jse a speaker compatible with the following specifications. |                                                                                                    |  |  |
|-------------------------------------------------------------|----------------------------------------------------------------------------------------------------|--|--|
| Item                                                        | Specification                                                                                                |  |  |
| Sound output terminal                                       | For connecting external L/R speakers, 1 channel for each speaker (2Vp-p, 0.4mW (for rated load $10k\Omega$ ) |  |  |
| Applicable jack                                             | Φ3.5 stereo mini jack, straight type                                                                         |  |  |
| Playable file                                               | Windows WAV format 8.000kHz, 16 bits, mono (8 seconds/sound file)                                            |  |  |

#### 9. **RFID Controller**

#### 9.1 Compatible Products

#### 9.1.1 RS-232 connection

#### ©: Recommended product, o: Operation validated, ×: Operation not checked

| Manufacturor                    | Madal                       | Operation validation |                |  |
|---------------------------------|-----------------------------|----------------------|----------------|--|
| Manufacturer                    | model                       | GOT2000              | GT SoftGOT2000 |  |
| LS Industrial Systems Co., Ltd. | LSRF-C                      | Ø                    | Ø              |  |
| OMRON Corporation               | V600/V620                   | 0                    | Ø              |  |
|                                 | ICU-60S                     | 0                    | 0              |  |
| MARS TURKEN SOLUTION CO.LTD     | ICU-215                     | 0                    | ×              |  |
| PONGEE INDUSTRIES CO., LTD      | PUA-310                     | 0                    | Ø              |  |
| HID Global Corporation          | Serial ProxPro Reader 5352A | 0                    | 0              |  |

#### 9.1.2 RS-422/485 connection

#### ©: Recommended product, o: Operation validated, ×: Operation not checked

| Manufacturor           | Model                       | Operation validation |                |  |
|------------------------|-----------------------------|----------------------|----------------|--|
| Manufacturer           | Model                       | GOT2000              | GT SoftGOT2000 |  |
| OMBON Corporation      | V600                        | Ø                    | ×              |  |
|                        | V680                        | Ø                    | ×              |  |
| HID Global Corporation | Serial ProxPro Reader 5352A | Ø                    | ×              |  |

[Issue No.] GOT-A-0064-G

#### 9.2 System equipment of RFID controllers

#### 9.2.1 When using the RS-232 connection

The following shows the equipment to configure with different types of RFID controllers.

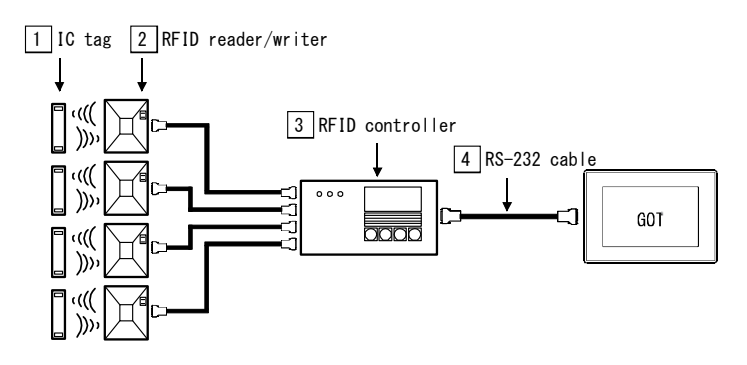

| Manufacturer               | 1 IC tag                       | 2 RFID reader/writer                                | <b>3</b> RFID controller | 4 RS-232 cable        |
|----------------------------|--------------------------------|-----------------------------------------------------|--------------------------|-----------------------|
| LS Industrial Systems Co., | LSRT125                        | LSRF-L LSRF-C                                       |                          | Produced by the user  |
| Ltd.                       |                                |                                                     |                          | Refer to (1) below "1 |
|                            | V600-D□                        | V600-H                                              |                          | Produced by the user  |
| OMPON Corporation          | V000-B                         | 000-11                                              | V000-0A3D                | Refer to (2) below *1 |
| OWRON COrporation          | V620-D8KR01                    | V620-H□                                             | V620 CA1A                | Produced by the user  |
|                            |                                |                                                     | V020-CATA                | Refer to (3) below *1 |
|                            |                                | ICU-60S (built-in a controller)                     |                          | Produced by the user  |
| MARS TOHKEN                | Mifare(ISO14443<br>TypeA) card |                                                     |                          | Refer to (4) below *1 |
| SOLUTION CO.LTD            |                                | ICU-215 (built-in a controller)                     |                          | Produced by the user  |
|                            |                                |                                                     |                          | Refer to (5) below *1 |
| PONGEE INDUSTRIES          | PUA-310-                       | DLLA 210 (built in a controll)                      | 27)                      | Produced by the user  |
| CO., LTD                   | compatible tag                 |                                                     |                          | Refer to (6) below *1 |
| HID Clobal Corporation     | 125 kHz Drox                   | Serial ProxPro Reader 5352A (built-in a controller) |                          | Produced by the user  |
| HID Global Corporation     | 125 KHZ PIUX                   |                                                     |                          | Refer to (7) below *1 |

\*1 To connect the RFID controller to GT SoftGOT2000, connect the following USB/RS-232 conversion cables to a USB port on the personal computer.

For the USB/RS-232 conversion cables, refer to Technical Bulletin FA-D-0036.

- DIFC-U2 (Diatrend Corporation)

- DAC01R2VD (Diatrend Corporation)

<Connection example>

[RFID controller (RS-232)] + [3] RS-232 cable] + [DAC01R2VD] + [DIFC-U2] + [Personal computer (USB)]

(1) RS-232 cable connection diagram for an RFID controller manufactured by LS Industrial Systems Co., Ltd. The following shows connection cables that must be produced by the user.

Maximum cable length: confirm with the RFID controller manufacturer.

| RFID controller |         | Cable connection and signal direction | GOT     |             |
|-----------------|---------|---------------------------------------|---------|-------------|
| Signal name     | Pin No. | Cable connection and signal direction | Pin No. | Signal name |
| NC              | 1       |                                       | 1       | CD          |
| RD(RXD)         | 2       |                                       | 2       | RD(RXD)     |
| SD(TXD)         | 3       |                                       | 3       | SD(TXD)     |
| NC              | 4       |                                       | 4       | DTR(ER)     |
| SG              | 5       |                                       | 5       | SG          |
| NC              | 6       | <b> </b> ←} └_▶                       | 6       | DSR(DR)     |
| NC              | 7       |                                       | 7       | RS(RTS)     |
| NC              | 8       |                                       | 8       | CS(CTS)     |
| NC              | 9       |                                       | 9       | NC          |

\* For the cables between 2 and 3, refer to the manual created by LS Industrial Systems Co., Ltd.

### [Issue No.] GOT-A-0064-G

(2) RS-232 cable connection diagram for a V600 RFID controller manufactured by OMRON Corporation The following shows connection cables that must be produced by the user. Maximum cable length: confirm with the RFID controller manufacturer.

| RFID controller |         | Cable connection and signal direction | GOT     |             |
|-----------------|---------|---------------------------------------|---------|-------------|
| Signal name     | Pin No. | Cable connection and signal direction | Pin No. | Signal name |
| _               | 1       |                                       | 1       | CD          |
| SD              | 2       | ►►                                    | 2       | RD(RXD)     |
| RD              | 3       |                                       | 3       | SD(TXD)     |
| RS              | 4       |                                       | 4       | DTR(ER)     |
| CS              | 5       |                                       | 5       | SG          |
| _               | 6       |                                       | 6       | DSR(DR)     |
| _               | 7       |                                       | 7       | RS(RTS)     |
| _               | 8       |                                       | 8       | CS(CTS)     |
| SG              | 9       |                                       | 9       | _           |

\* For the cables between 2 and 3, refer to the manual created by OMRON Corporation

(3) RS-232 cable connection diagram for a V620 RFID controller manufactured by OMRON Corporation The following shows connection cables that must be produced by the user. Maximum cable length: confirm with the RFID controller manufacturer.

| RFID controller |         | Cable connection and signal direction | GOT     |             |
|-----------------|---------|---------------------------------------|---------|-------------|
| Signal name     | Pin No. | Cable connection and signal direction | Pin No. | Signal name |
| FG              | 1       |                                       | 1       | CD          |
| SD              | 2       | ► ► ► ► ► ► ► ► ► ► ► ► ► ► ► ► ► ► ► | 2       | RD(RXD)     |
| RD              | 3       |                                       | 3       | SD(TXD)     |
| RS              | 4       |                                       | 4       | DTR(ER)     |
| CS              | 5       |                                       | 5       | SG          |
| _               | 6       |                                       | 6       | DSR(DR)     |
| SG              | 7       |                                       | 7       | RS(RTS)     |
| _               | 8       |                                       | 8       | CS(CTS)     |
| ER              | 20      | l                                     | 9       | NC          |

\* For the cables between 2 and 3, refer to the manual created by OMRON Corporation

(4) RS-232 cable connection diagram for an ICU-60S RFID controller manufactured by MARS TOHKEN SOLUTION CO.LTD.

The following shows connection cables that must be produced by the user. Maximum cable length: confirm with the RFID controller manufacturer.

| RFID controller (ICU-60S) |         | Cable connection and signal direction | GOT     |             |
|---------------------------|---------|---------------------------------------|---------|-------------|
| Signal name               | Pin No. | Cable connection and signal direction | Pin No. | Signal name |
| +24V                      | 1       |                                       | 1       | CD          |
| GND                       | 2       |                                       | 2       | RD(RXD)     |
| TXD                       | 3       |                                       | - 3     | SD(TXD)     |
| RXD                       | 4       |                                       | 4       | DTR(ER)     |
| CTS                       | 5       |                                       | 5       | SG          |
| RTS                       | 6       |                                       | 6       | DSR(DR)     |
| /RST                      | 7       |                                       | - 7     | RS(RTS)     |
| GND                       | 8       |                                       | 8       | CS(CTS)     |
| _                         | 9       |                                       | 9       | NC          |

[Issue No.] GOT-A-0064-G

(5) RS-232 cable connection diagram for an ICU-215 RFID controller manufactured by MARS TOHKEN SOLUTION CO.LTD.

The following shows connection cables that must be produced by the user. Maximum cable length: confirm with the RFID controller manufacturer.

| RFID controller (ICU-215) |         | Cable connection and signal direction | GOT     |             |
|---------------------------|---------|---------------------------------------|---------|-------------|
| Signal name               | Pin No. | Cable connection and signal direction | Pin No. | Signal name |
| /RXD                      | 1       |                                       | 1       | CD          |
| /TXD                      | 2       |                                       | 2       | RD(RXD)     |
| +5V                       | 3       |                                       | 3       | SD(TXD)     |
| GND                       | 4       |                                       | 4       | DTR(ER)     |
| GND                       | 5       |                                       | 5       | SG          |
| _                         | _       |                                       | 6       | DSR(DR)     |
| _                         | _       |                                       | 7       | RS(RTS)     |
| _                         | -       |                                       | 8       | CS(CTS)     |
| _                         | -       |                                       | 9       | 5V *1       |

\*1 Supply 5VDC to the RFID controller.

(6) RS-232 cable connection diagram for an ICU-215 RFID controller manufactured by PONGEE INDUSTRIES CO., LTD.

The following shows connection cables that must be produced by the user. Maximum cable length: confirm with the RFID controller manufacturer.

| RFID controller |        | Cable connection and signal direction | GOT     |             |
|-----------------|--------|---------------------------------------|---------|-------------|
| Signal name     | Color  |                                       | Pin No. | Signal name |
| +12VDC          | Red    |                                       | 1       | CD          |
| Ground          | Black  |                                       | 2       | RD(RXD)     |
| TX+             | White  |                                       | 3       | SD(TXD)     |
| Shield/Ground   | Yellow |                                       | 4       | DTR(ER)     |
| _               | —      |                                       | 5       | SG          |
| _               | —      |                                       | 6       | DSR(DR)     |
| _               | —      |                                       | 7       | RS(RTS)     |
| _               | -      |                                       | 8       | CS(CTS)     |
| _               | _      |                                       | 9       | -           |

### [Issue No.] GOT-A-0064-G

## (7) RS-232 cable connection diagram for an RFID controller manufactured by HID Global Corporation The following shows connection cables that must be produced by the user. Maximum cable length: confirm with the RFID controller manufacturer.

| RFID controller |         | Cable connection and signal direction | GOT     |             |
|-----------------|---------|---------------------------------------|---------|-------------|
| Signal name     | Pin No. | Cable connection and signal direction | Pin No. | Signal name |
| DC+             | 1       |                                       | 1       | CD          |
| GROUND          | 2       |                                       | 2       | RD(RXD)     |
| SIG GND         | 3       |                                       | 3       | SD(TXD)     |
| TX+/485+        | 4       |                                       | 4       | DTR(ER)     |
| TX-/485-        | 5       |                                       | 5       | SG          |
| RX+/TD          | 6       |                                       | 6       | DSR(DR)     |
| RX-/RD          | 7       |                                       | 7       | RS(RTS)     |
| DTR             | 8       |                                       | 8       | CS(CTS)     |
| DSR             | 9       |                                       | 9       | NC          |
| TAMPER          | 10      |                                       | -       | -           |
| TAMPER          | 11      |                                       | -       | -           |

DIP switch setting on the controller

| Dip1  |     | Dip2  |     |
|-------|-----|-------|-----|
| SW1-1 | OFF | SW2-1 | ON  |
| SW1-2 | OFF | SW2-2 | ON  |
| SW1-3 | OFF | SW2-3 | ON  |
| SW1-4 | ON  | SW2-4 | OFF |
| SW1-5 | ON  | SW2-5 | OFF |
| SW1-6 | OFF | SW2-6 | OFF |
| SW1-7 | OFF | SW2-7 | OFF |
| SW1-8 | OFF | SW2-8 | OFF |

[Issue No.] GOT-A-0064-G

#### 9.2.2 When using the RS-422/485 connection

The following shows the equipment to configure with different types of RFID controllers.

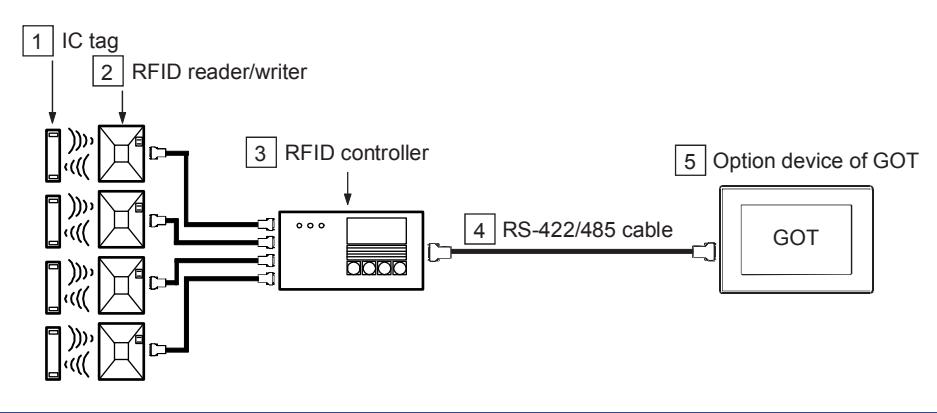

| Manufacturer           | 1 IC tag     | 2 RFID reader/writer | 3 RFID controller     | 4 RS-232 cable       | 5 Option device<br>of GOT |
|------------------------|--------------|----------------------|-----------------------|----------------------|---------------------------|
|                        |              |                      |                       | Produced by the user | - (Built into GOT)        |
|                        |              | V600-H□              |                       | Refer to (1) below   | GT15-RS4-9S               |
|                        | V000-D       | 000-11               | V000-CASD             | Produced by the user | GT15-PS4-TE               |
| OMRON Corporation      |              |                      |                       | Refer to (2) below   | 0113-1(34-1E              |
|                        |              | V680-H□              | V680-CA5D             | Produced by the user | - (Built into GOT)        |
|                        |              |                      |                       | Refer to (1) below   | GT15-RS4-9S               |
|                        | V000-D       |                      |                       | Produced by the user | GT15-PS4-TE               |
|                        |              |                      |                       | Refer to (2) below   | G115-K34-TE               |
|                        |              |                      |                       | Produced by the user | - (Built into GOT)        |
| HID Clobal Corporation | 125 kHz Drov | Serial ProxPro Read  | der 5352A (built-in a | Refer to (3) below   | GT15-RS4-9S               |
| The Global Corporation | 125 KHZ FIUX | controller)          |                       | Produced by the user |                           |
|                        |              | ,                    |                       | Refer to (4) below   | G113-K34-TE               |

- (1) RS-422/485 cable (D-sub, 9 pins) connection diagram for an RFID controller (V600/V680) manufactured by OMRON Corporation
  - (a) For the RS-422 connection

The following shows connection cables that must be produced by the user.

Maximum cable length: confirm with the RFID controller manufacturer.

| RFID controller |         | Cable connection and signal direction | GOT     |             |
|-----------------|---------|---------------------------------------|---------|-------------|
| Signal name     | Pin No. | Cable connection and signal direction | Pin No. | Signal name |
| RDA(-)          | 1       |                                       | - 1     | SDA         |
| RDB(+)          | 2       |                                       | 2       | RDA         |
| SDA(-)          | 3       |                                       | - 3     | RSA         |
| SDB(+)          | 4       |                                       | 4       | CSA         |
| SG              | 5       |                                       | 5       | SG          |
| _               | —       |                                       | 6       | SDB         |
| _               | —       |                                       | 7       | RDB         |
| _               | —       |                                       | 8       | RSB         |
| _               | —       | ·                                     | 9       | CSB         |
| _               | —       |                                       |         | FG          |
|                 |         |                                       |         |             |

\* For the cables between 2 and 3, refer to the manual created by OMRON Corporation

[Issue No.] GOT-A-0064-G

#### (b) For the RS-485 connection

The following shows connection cables that must be produced by the user.

Maximum cable length: confirm with the RFID controller manufacturer.

| RFID controller |         | Cable connection and signal divection | GOT     |             |
|-----------------|---------|---------------------------------------|---------|-------------|
| Signal name     | Pin No. | Cable connection and signal direction | Pin No. | Signal name |
| RDA(-)          | 1       |                                       | 1       | SDA         |
| RDB(+)          | 2       |                                       | 2       | RDA         |
| SDA(-)          | 3       |                                       | 3       | RSA         |
| SDB(+)          | 4       |                                       | • 4     | CSA         |
| SG              | 5       |                                       | 5       | SG          |
| _               | —       |                                       | 6       | SDB         |
| _               | —       |                                       | 7       | RDB         |
| _               | —       |                                       | 8       | RSB         |
| _               | —       | ↓<br>↓                                | 9       | CSB         |
| _               | —       | ]                                     |         | FG          |
|                 |         |                                       |         |             |

\* For the cables between 2 and 3, refer to the manual created by OMRON Corporation

(2) RS-422/485 cable (terminal block) connection diagram for an RFID controller (V600/V680) manufactured by OMRON Corporation

The following shows connection cables that must be produced by the user. Maximum cable length: confirm with the RFID controller manufacturer.

| RFID controller |         | Cable connection and signal direction | GOT     |             |
|-----------------|---------|---------------------------------------|---------|-------------|
| Signal name     | Pin No. | Cable connection and signal direction | Pin No. | Signal name |
| RDA(-)          | 1       |                                       | 1       | SDA1        |
| RDB(+)          | 2       |                                       | 2       | SDB1        |
| SDA(-)          | 3       |                                       | 3       | RDA1        |
| SDB(+)          | 4       |                                       | 4       | RDB1        |
| SG              | 5       |                                       | 5       | SDA2        |
| _               | _       |                                       | 6       | SDB2        |
| _               | _       |                                       | 7       | RDA2        |
| _               | _       |                                       | 8       | RDB2        |
| _               | _       |                                       | 9       | SG          |
| _               | —       |                                       | 10      | FG          |

\* For the cables between 2 and 3, refer to the manual created by OMRON Corporation

[Issue No.] GOT-A-0064-G

# (3) RS-422 cable (D-sub, 9 pins) connection diagram for an RFID controller manufactured by HID Global Corporation

The following shows connection cables that must be produced by the user. Maximum cable length: confirm with the RFID controller manufacturer.

| RFID controller |         | Cable connection and signal direction | GOT     |             |
|-----------------|---------|---------------------------------------|---------|-------------|
| Signal name     | Pin No. | Cable connection and signal direction | Pin No. | Signal name |
| DC+             | 1       |                                       | 1       | SDA         |
| GROUND          | 2       |                                       | 2       | RDA         |
| SIG GND         | 3       |                                       | 3       | RSA         |
| TX+/485+        | 4       |                                       | 4       | CSA         |
| TX-/485-        | 5       |                                       | 5       | SG          |
| RX+/TD          | 6       |                                       | 6       | SDB         |
| RX-/RD          | 7       |                                       | 7       | RDB         |
| DTR             | 8       |                                       | 8       | RSB         |
| DSR             | 9       |                                       | 9       | CSB         |
| TAMPER          | 10      |                                       | -       | -           |
| TAMPER SELECT   | 11      |                                       | -       | -           |

DIP switch setting on the controller

| Dip1  |     | Dip2  |     |
|-------|-----|-------|-----|
| SW1-1 | OFF | SW2-1 | ON  |
| SW1-2 | OFF | SW2-2 | ON  |
| SW1-3 | OFF | SW2-3 | OFF |
| SW1-4 | ON  | SW2-4 | OFF |
| SW1-5 | ON  | SW2-5 | OFF |
| SW1-6 | OFF | SW2-6 | OFF |
| SW1-7 | OFF | SW2-7 | OFF |
| SW1-8 | OFF | SW2-8 | OFF |

[Issue No.] GOT-A-0064-G

# (4) RS-485 cable (terminal block) connection diagram for an RFID controller manufactured by HID Global Corporation

The following shows connection cables that must be produced by the user. Maximum cable length: confirm with the RFID controller manufacturer.

| RFID controller |         | Cable connection and signal direction | GOT     |             |
|-----------------|---------|---------------------------------------|---------|-------------|
| Signal name     | Pin No. | Cable connection and signal direction | Pin No. | Signal name |
| DC+             | 1       |                                       | 1       | SDA1        |
| GROUND          | 2       |                                       | 2       | SDB1        |
| SIG GND         | 3       |                                       | 3       | RDA1        |
| TX+/485+        | 4       |                                       | 4       | RDB1        |
| TX-/485-        | 5       |                                       | 5       | SDA2        |
| RX+/TD          | 6       |                                       | 6       | SDB2        |
| RX-/RD          | 7       |                                       | 7       | RDA2        |
| DTR             | 8       |                                       | 8       | RDB2        |
| DSR             | 9       |                                       | 9       | SG          |
| TAMPER          | 10      |                                       | 10      | FG          |
| TAMPER SELECT   | 11      |                                       | -       | -           |

#### DIP switch setting on the controller

| Dip1  |     | Dip2  |     |
|-------|-----|-------|-----|
| SW1-1 | OFF | SW2-1 | ON  |
| SW1-2 | OFF | SW2-2 | OFF |
| SW1-3 | OFF | SW2-3 | OFF |
| SW1-4 | ON  | SW2-4 | OFF |
| SW1-5 | ON  | SW2-5 | OFF |
| SW1-6 | OFF | SW2-6 | OFF |
| SW1-7 | ON  | SW2-7 | OFF |
| SW1-8 | ON  | SW2-8 | OFF |

#### 9.3 How to read data by an RFID controller

Please refer to the followings for the data transfer format (header/terminator settings and others) that can be used in the GOT or the setting method to read data by an RFID controller.

- · Data transfer format (header/terminator settings and others) that can be used in the GOT.
- Setting to connect an RFID controller to the GOT. ([Peripheral Setting] on GT Designer3(GOT2000))
- Setting to write the data, read by an RFID controller, to the PLC CPU. ([Detail Setting] in the [Bar Code] dialog box on GT Designer3(GOT2000))

Refer to the following.

→ GT Designer3 (GOT2000) Screen Design Manual (SH-081220ENG)

 Setting procedure from connecting an RFID controller to the GOT until reading IC tag data. Refer to the following.

→ GOT2000 Series Connection Manual (Microcomputer, MODBUS Products, Peripherals) For GT Works3 Version1 (SH-081200ENG)

- The send data and receive data for an RFID controller manufactured by MARS TOHKEN SOLUTION CO.LTD.
   1) ICU-60S
  - Send data: Set the data except STX and ETX to LF.

Receive data: The data except STX and ETX to LF are stored.

2) ICU-215

Send data: Set the data except STX and BCC to ETX.

Receive data: The data except STX and BCC to ETX are stored.

#### 9.4 The following RFID controllers are available for the external authentication.

| Manufacturer                    | Model                       |
|---------------------------------|-----------------------------|
| LS Industrial Systems Co., Ltd. | LSRF-C                      |
| OMRON Corporation               | V600/V620                   |
| PONGEE INDUSTRIES CO., LTD      | PUA-310                     |
| HID Global Corporation          | Serial ProxPro Reader 5352A |

#### 10. USB Mouse Function

| Item                           | Specification                                                       |
|--------------------------------|---------------------------------------------------------------------|
| USB mouse                      | Two-button USB mouse which is compliant with USB2.0 *1*2*3          |
| *1 A wheeled mouse and a mouse | puse with more than three buttons can be used as a two-button mouse |

\*2 A particular USB mouse and others may not be available depending on the USB mouse type.

Particular function examples:

A composite device (a device with a USB hub function, a card reader, a numeric keypad, or others), a 4-button mouse, and a mouse whose functions are added by dedicated driver software

\*3 The USB2.0 compliance includes forward compatibility with USB3.0 and others, as well as backward compatibility with USB1.1 and others.

#### 11. USB Keyboard Function

#### 11.1 USB Keyboard

| Ite                                                                                     | em                                                                                          | Specification                                                                               |  |
|-----------------------------------------------------------------------------------------|---------------------------------------------------------------------------------------------|---------------------------------------------------------------------------------------------|--|
| USB keyboard                                                                            |                                                                                             | Japanese 106 keyboard, English 101 keyboard, and forward-compatible keyboards (Japanese 109 |  |
|                                                                                         |                                                                                             | keyboard and others), which are compliant with USB2.0 and OADG *1*2*3                       |  |
| *1                                                                                      | 1 Only keys compatible with Japanese 106 keyboards and English 101 keyboards are available. |                                                                                             |  |
| (Keys other than on Japanese 106 keyboards or on an English 101 keyboards are invalid.) |                                                                                             |                                                                                             |  |

\*2

A keyboard with a particular function and others may not be available depending on the keyboard type. \*3 The USB2.0 compliance includes forward compatibility with USB3.0 and others, as well as backward compatibility with USB1.1 and others.

#### 11.2 USB Barcode Reader

When connected by USB, the barcode reader can send key codes to input objects (such as text input or numerical input) by using the USB keyboard function.

When connected by USB, the barcode reader cannot be used for the barcode function. To use the barcode function, use the device that can connect to the RS-232 or RS-422/485 interface.

To use a USB barcode reader with GT SoftGOT2000, install GT SoftGOT2000 version 1.144A or later.

| <ul> <li>Operation validated, X: Operation not check</li> </ul> |                              |                     |                      | eration not checked |
|-----------------------------------------------------------------|------------------------------|---------------------|----------------------|---------------------|
|                                                                 |                              | Model               | Operation validation |                     |
| Item                                                            | Manufacturer                 |                     | GT27, GT25           | GT SoftGOT 2000     |
|                                                                 |                              | FFTA21BU            | 0                    | 0                   |
|                                                                 | NICHIELINTEC CO., LTD.       | FFTA10AUSB          | 0                    | 0                   |
|                                                                 | KEYENCE CORPORATION          | HR-100              | 0                    | 0                   |
| LISP Parada Paadar                                              | MARS TOHKEN SOLUTION CO.LTD. | THLS-7800U          | 0                    | 0                   |
| USB Barcoue Reader                                              |                              | HC56TU              | 0                    | 0                   |
|                                                                 | DEINSO WAVE INCORFORATED     | AT20Q-SM            | 0                    | 0                   |
|                                                                 | OPTOELECTRONICS CO., LTD.    | OPL-6845V           | 0                    | 0                   |
|                                                                 | Aug, Inc.                    | AUG-500SDW-USB(HID) | 0                    | 0                   |

#### 11.3 USB RFID Controller

When connected by USB, the RFID controller can send key codes to input objects (such as text input or numerical input) by using the USB keyboard function.

When connected by USB, the RFID controller cannot be used for the RFID function. To use the RFID function, use the device that can connect to the RS-232 or RS-422/485 interface.

|                     |                   | <ul> <li>Operation valid</li> </ul> | ated, x: Operation not checked |
|---------------------|-------------------|-------------------------------------|--------------------------------|
|                     |                   | · · · · ·                           | Operation validation           |
| Item                | Manufacturer      | Model                               | GT27, GT25                     |
| USB RFID Controller | Topre Corporation | TRF-100U+                           | 0                              |

[Issue No.] GOT-A-0064-G

#### 11.4 Other device

When connected by USB, the following device can send key codes to input objects (such as text input or numerical input) by using the USB keyboard function.

| <ul> <li>Operation validated, ×: Operation not cl</li> </ul> |                      |               |                  | ation not checked    |            |
|--------------------------------------------------------------|----------------------|---------------|------------------|----------------------|------------|
| ltem                                                         | Manufacturer Model   | Option device | Connection cable | Operation validation |            |
|                                                              |                      |               |                  |                      | GT27, GT25 |
| Digital caliper                                              | Mitutoyo Corporation | CD-15AX       | IT-012U          | 959149 (1m)          | 0          |
|                                                              |                      |               | USB-ITN-C        | -                    | ×          |

#### 12. USB Hub

| To upp a LICD bub | a connect the LICD bub to the COT and then newer on t | the COT |
|-------------------|-------------------------------------------------------|---------|
| TO USE A USB HUD  | ) CONNECTINE USB NUD ID INE GUT AND INEN DOWELON      | me ulu  |
|                   |                                                       |         |

| Item                                                                               | Specification                      |
|------------------------------------------------------------------------------------|------------------------------------|
| USB hub                                                                            | USB hub compliant with USB2.0 *1*2 |
| *1 A particular hub and others may not be available depending on the USB hub type. |                                    |
| Particular function examples:                                                      |                                    |

A hub with 5 or more ports, a hub with multiple hubs, and a composite device with functions other than a hub function

\*2 The USB2.0 compliance includes forward compatibility with USB3.0 and others, as well as backward compatibility with USB1.1 and others.

#### 13. Wireless LAN Access Point

#### Precautions

The country in which the wireless LAN communication unit (GT25-WLAN) is usable varies depending on the hardware version of the unit.

The wireless LAN communication unit (GT25-WLAN) with hardware version A can be used only in Japan. The wireless LAN communication unit with hardware version B or later can be used in Japan, the United States, the EU member states, Switzerland, Norway, Iceland, and Liechtenstein.

When the wireless LAN communication unit (GT25-WLAN) operates in station mode, a wireless LAN access point is required separately.

Use a wireless LAN access point compliant with the following specifications.

|                                                                      | Item                      | Specification                                                     |  |  |
|----------------------------------------------------------------------|---------------------------|-------------------------------------------------------------------|--|--|
|                                                                      | Wireless LAN access point | Wireless LAN access point compatible with IEEE802.11 b/g/n *1*2*3 |  |  |
| *1 The following shows the supported security authentication method. |                           |                                                                   |  |  |

64bit/128bit WEP, WPA-PSK (TKIP, AES), WPA2-PSK (TKIP, AES)
\*2 IEEE802.11n only supports 2.4-GHz-bandwidth. To use IEEE802.11n communication, perform the security authentication by the WPA-PSK (AES) or WPA2-PSK (AES) method. When you select the WEP or TKIP method, IEEE802.11n communication cannot be used.

\*3 According to the GT25-WLAN specifications, the maximum data rate is 72.2 Mbps.

[Issue No.] GOT-A-0064-G

#### 14. Printer

PictBridge compatible printers and serial printers are available for the GOT2000 series. The following shows the correspondence of the GOTs, printers and software.

| GOT Available printer |                               | Available software Reference     |      |
|-----------------------|-------------------------------|----------------------------------|------|
| GT27, GT25            | PictBridge compatible printer | GT Works3 Version1.105K or later | 14.1 |
| GT27, GT25, GT21      | Serial printer                | GT Works3 Version1.105K or later | 14.2 |

#### 14.1 PictBridge compatible printer

To connect a PictBridge compatible printer to the GOT, the GT15-PRN printer unit is required.

The GT15-PRN printer unit only supports the connection to PictBridge compatible printers.

Connect such a printer to the applicable USB interface of the printer unit. Serial printers are not supported. (When using the connection cable GT09-C30USB-5P, connect its type A connector to the printer.)

To use a PictBridge compatible printer, write the package data to the GOT using the screen design software of **<u>GT Works3 Version1.105K or later</u>**.

#### Precautions

PictBridge compatible printers are available by mounting the GT15-PRN printer unit on the GOT. However, the paper size, printable area, error handling, and others differ according to the printer models. For the details, follow the printer manual.

#### (1) Paper size

Regardless of the paper size set on the GOT, an image on the GOT may be printed at the size set on the printer. When the paper size of the hard copy is specified other than the A4 size, an error may occur and the hard copy cannot be printed. Set the paper size to A4.

#### (2) Printable area

When using the report function of the GOT, the printable area varies according to the printer.

By the printer specifications, the trimming process is performed and some specified lines may not be printed. (The trimming process adjusts image dimensions to a full printable area specified for the paper size, and does not print the unprintable areas.)

When some areas are not printed, adjust margins and lines by using the report function of the GOT in accordance with the printer specifications. (Refer to the figure below.)

Example) When the number of lines is set to 70, and the first line and 70th line are unprintable

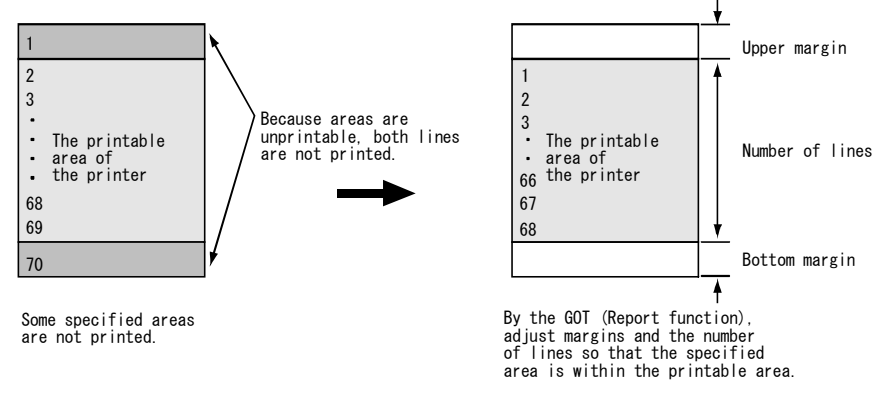

When some of lines are not printed for the report function of the GOT, configure the printer setting with no trimming. Doing so may print the lines correctly.

### [Issue No.] GOT-A-0064-G

#### (3) Paper jam

For the paper jam, remove the paper, and then execute the printing process again by using the GOT.

- When the printing process does not start after the above actions, execute any of the following methods.
- Press the cancel button on the printer to stop the printing process, and then execute the printing process again by using the GOT.
- Disconnect and connect the cable of the printer, and then turn on the printer again. (The printing process starts again automatically.)
- Press the OK button on the printer to stop the printing process. Then execute the printing process again by using the GOT.
- Press the cancel button on the printer. (The printing process starts again automatically.)

#### (4) Others

For some printers, the print enable/disable status notification signal (GS258.b3) may turn on before the preparations for printing are not completed.

Check the preparations for printing and then execute the printing process.

#### 14.2 Serial printer

You can use a serial printer by connecting the printer to the built-in RS-232 interface, or by mounting the GT15-RS2-9P on the GOT.

To use a serial printer, write the package data to the GOT using the screen design software of <u>GT Works3</u> <u>Version1.105K or later</u>.

The GOT supports printer control code ESC/P24-J84.

(Compatible Product)

| Manufacturer            | Model       | Available hard copy size | Reference           |  |
|-------------------------|-------------|--------------------------|---------------------|--|
|                         | TP-642EG *1 | QVGA, VGA *2             | Refer to (1) below. |  |
| NADA ELECTRONICS, LTD.  | TP-1728G *1 | QVGA, VGA, SVGA, XGA     |                     |  |
| SEIKO EPSON CORPORATION | VP-700U     | QVGA, VGA, SVGA          | Refer to (2) below. |  |

\*1 TP-642EG and TP-1728G only support the hard copy function.

\*2 Since the printing width of the data is larger than the paper width, set the printer to "Do not print unprintable area." or "Reduce and print data."

(1) Cable connection diagram and precautions for a printer manufactured by NADA ELECTRONICS, LTD.
 (a) Connection cable diagram

The following shows connection cables that must be produced by the user.

(Maximum cable length: confirm with a printer manufacturer.)

| Printer     |         | Cable composition and simplifyed in attack | GOT     |             |
|-------------|---------|--------------------------------------------|---------|-------------|
| Signal name | Pin No. | Cable connection and signal direction      | Pin No. | Signal name |
|             |         |                                            | 1       | CD          |
| RXD         | 2       |                                            | 2       | RD(RXD)     |
| TXD         | 3 -     |                                            | 3       | SD(TXD)     |
|             |         |                                            | 4       | DTR(ER)     |
| GND         | 5 4     | ¢                                          | 5       | SG          |
|             |         |                                            | 6       | DSR(DR)     |
| RTS         | 7       |                                            | 7       | RS(RTS)     |
| CTS         | 8       |                                            | 8       | CS(CTS)     |
|             |         |                                            | 9       | NC          |

(b) Precautions

Monochrome printing

- If printing is interrupted due to a turned-off printer, cable disconnection, and others, turn off and then on the printer power, and perform the printing again.
- For printing with the report function, one-byte characters are printed as two-byte characters.
- For printing with the report function, the left margin setting of the print format is disabled.
- Since the printing paper is roll paper, the page break function is disabled.

### [Issue No.] GOT-A-0064-G

(2) Cable connection diagram and precautions for a printer manufactured by SEIKO EPSON CORPORATION
 (a) Connection cable diagram

The following shows connection cables that must be produced by the user. (Maximum cable length: confirm with a printer manufacturer.)

| Printer     |         | Coble connection and signal direction | GOT     |             |
|-------------|---------|---------------------------------------|---------|-------------|
| Signal name | Pin No. | Cable connection and signal direction | Pin No. | Signal name |
|             |         |                                       | 1       | CD          |
| TXD         | 2 -     |                                       | 2       | RD(RXD)     |
| RXD         | 3 •     |                                       | 3       | SD(TXD)     |
|             |         |                                       | 4       | DTR(ER)     |
| SIGNAL GND  | 7 •     | •                                     | 5       | SG          |
|             |         |                                       | 6       | DSR(DR)     |
|             |         |                                       | 7       | RS(RTS)     |
| DTR         | 20 -    |                                       | 8       | CS(CTS)     |
|             |         |                                       | 9       | NC          |

(b) Precautions

- Monochrome printing
- If printing is interrupted due to a turned-off printer, cable disconnection, and others, turn off and then on the printer power, and perform the printing again.
- For printing with the report function, the available left margin setting of the print format ranges from 0 to 67.

### REVISIONS

| Version | Print Date     | Revision                                                                                                    |
|---------|----------------|----------------------------------------------------------------------------------------------------|
| -       | September 2013 | <ul> <li>First edition (Japanese only)</li> <li>(Print date indicates the date that the Japanese version was issued.)</li> </ul>                                                                                                    |
| A       | January 2014   | <ul> <li>Models have been added to "3. Barcode Reader".</li> <li>"13. Wireless LAN Access Point" has been added.</li> <li>"14. Printer" has been added.</li> </ul>                                                                                        |
| В       | December 2014  | - Models have been added to "4. 2D Code Reader ".                                                                                                    |
| С       | February 2015  | <ul> <li>Models have been added to "3. Barcode Reader".</li> <li>Models have been added to "9. RFID Controller ".</li> <li>Models have been added to "11. USB Keyboard Function ".</li> </ul>                                                             |
| D       | July 2015      | - Precautions have been added to "3. Barcode Reader" and "4. 2D Code Reader".                                                                                                    |
| E       | -              | -                                                                                                    |
| F       | November 2015  | <ul> <li>A model has been added to "11.2 USB Barcode Reader".</li> <li>Validated models applicable to GT SoftGOT2000 have been added to "11.2 USB Barcode Reader".</li> <li>Descriptions in "13. Wireless LAN Access Point" have been revised.</li> </ul> |
| G       | May 2016       | <ul> <li>A model has been added to "9. RFID Controller".</li> <li>A model has been added to "11.2 USB Barcode Reader".</li> </ul>                                                                                                    |